# 快速參考手冊

# 複印

# 進行複印

1 在 ADF 紙匣組件中或在掃描器玻璃面板上置入原始文件。

**請注意:**若要避免影像遭到裁切,請確認原始文件和輸出有 相同的紙張尺寸。

- 從主畫面,觸控 復印,然後指定份數。
   必要時,請調整複印設定。
- 3 複印文件。

**請注意:**若要快速複印,請從從主畫面,觸控

# 複印在紙張的正反面

- 1 在 ADF 紙匣組件中或在掃描器玻璃面板上置入原始文件。
- 2 從主畫面,觸控 **復印 > 單(雙)面**。
- 3 觸控 **單面至雙面**或 雙面至雙面。
- 4 複印文件。

# 將多頁複印在單張材質上

- **1** 將原始文件載入自動送稿器紙匣組件,或放在掃描器玻璃面板上。
- 2 從主畫面,觸控**複印 >每一頁面頁數**。
- 3 調整設定。
- 4 複印文件。

# 電子郵件

# 配置電子郵件 SMTP 設定

配置簡式郵件傳輸通訊協定 (SMTP) 設定,以透過電子郵件傳送 掃描的文件。設定值因每個電子郵件服務提供者而異。

在您開始之前,請確定印表機已連線至網路,且網路已連線至網際網路。

### 使用内嵌式 Web 伺服器

1 開啟 Web 瀏覽器,然後在位址欄位輸入印表機 IP 位址。

#### 請注意:

- 檢視印表機主畫面上的印表機 IP 位址。IP 位址會以句點 分隔的四組數字格式顯示,例如 123.123.123.23。
- 如果您是使用 Proxy(代理)伺服器,請暫時停用該伺服 器以正確載入網頁。
- 2 按一下設定 > 電子郵件。
- 3 從電子郵件設定區段,配置設定。

#### 請注意:

- 如需有關密碼的其他資訊,請參閱電子郵件服務提供者 清單。
- 針對未列於清單上的電子郵件服務提供者,請洽詢聯絡 您的供應商,並要求設定。
- 4 按一下**儲存**。

### 使用印表機的設定功能表

- 1 從主畫面,觸控設定 > 電子郵件 > 電子郵件設定。
- **2** 配置設定。

#### 請注意:

- 如需有關密碼的其他資訊,請參閱電子郵件服務提供者 清單。
- 針對未列於清單上的電子郵件服務提供者,請洽詢聯絡 您的供應商,並要求設定。

### 電子郵件服務提供者

- AOL Mail
- <u>Comcast Mail</u>
- Gmail
- iCloud Mail

- Mail.com
- 網易郵箱 (mail.126.com)
- 網易郵箱 (mail.163.com)
- 網易郵箱 (mail.yeah.net)
- Outlook Live 或 Microsoft 365
- <u>QQ 郵箱</u>
- 新浪郵箱
- · <u>搜狐郵箱</u>
- <u>Yahoo! 信箱</u>
- Zoho Mail

### 請注意:

- 如果使用所提供的設定值時發生錯誤,請聯絡您的電子郵件 服務提供者。
- 針對未列於清單上的電子郵件服務提供者,請聯絡您的供應 商。

### AOL Mail

| 設定            | 值                                                           |
|---------------|-------------------------------------------------------------|
| 主要 SMTP 閘道    | smtp.aol.com                                                |
| 主要 SMTP 閘道連接埠 | 587                                                         |
| 使用 SSL/TLS    | 必要                                                          |
| 需要信任憑證        | 已停用                                                         |
| 回覆位址          | 您的電子郵件地址                                                    |
| SMTP 伺服器鑑別    | 登入/一般                                                       |
| 裝置起始的電子郵件     | 使用裝置 SMTP 認證                                                |
| 裝置使用者 ID      | 您的電子郵件地址                                                    |
| 裝置密碼          | 應用程式密碼                                                      |
|               | 請注意:若要建立應用程式密碼,請前往<br>AOL 帳號安全性頁面,登入您的帳號,然<br>後按一下產生應用程式密碼。 |

#### **Comcast Mail**

| 設定            | 值                |
|---------------|------------------|
| 主要 SMTP 閘道    | smtp.comcast.net |
| 主要 SMTP 閘道連接埠 | 587              |
| 使用 SSL/TLS    | 必要               |
| 儒要信任憑證        | 已停用              |

| 設定         | 值            |
|------------|--------------|
| 回覆位址       | 您的電子郵件地址     |
| SMTP 伺服器鑑別 | 登入/一般        |
| 裝置起始的電子郵件  | 使用裝置 SMTP 認證 |
| 裝置使用者 ID   | 您的電子郵件地址     |
| 裝置密碼       | 帳戶密碼         |

### Gmail™

**請注意:**請確定您的 Google 帳戶已啟用兩步驟驗證。若要啟用 兩步驟驗證,請前往 Google 帳戶安全性頁面,登入您的帳戶, 然後從「登入 Google」區段按一下兩步驟驗證。

| 設定                | 值                                                                                                    |
|-------------------|----------------------------------------------------------------------------------------------------|
| 主要 SMTP 閘道        | smtp.gmail.com                                                                                                    |
| 主要 SMTP 閘道連<br>接埠 | 587                                                                                                    |
| 使用 SSL/TLS        | 必要                                                                                                    |
| 需要信任憑證            | 已停用                                                                                                    |
| 回覆位址              | 您的電子郵件地址                                                                                                    |
| SMTP 伺服器鑑別        | 登入/一般                                                                                                    |
| 裝置起始的電子郵件         | 使用裝置 SMTP 認證                                                                                                    |
| 裝置使用者 ID          | 您的電子郵件地址                                                                                                    |
| 裝置密碼              | 應用程式密碼                                                                                                    |
|                   | 請注意:                                                                                                    |
|                   | <ul> <li>若要建立應用程式密碼,請前往</li> <li>Google 帳戶安全性頁面,登入您的帳戶,然後從「登入 Google」區段按一下應用程式密碼。</li> <li>只有在啟用兩步驟驗證時才會顯示「應用程式密碼」。</li> </ul> |

### iCloud 郵件

#### **請注意:**請確定您的帳戶已啟用兩步驟驗證。

| 設定            | 值                |
|---------------|------------------|
| 主要 SMTP 閘道    | smtp.mail.me.com |
| 主要 SMTP 閘道連接埠 | 587              |
| 使用 SSL/TLS    | 必要               |

| 設定         | 值                                                                          |
|------------|----------------------------------------------------------------------------|
| 需要信任憑證     | 已停用                                                                        |
| 回覆位址       | 您的電子郵件地址                                                                   |
| SMTP 伺服器鑑別 | 登入/一般                                                                      |
| 裝置起始的電子郵件  | 使用裝置 SMTP 認證                                                               |
| 裝置使用者 ID   | 您的電子郵件地址                                                                   |
| 裝置密碼       | 應用程式密碼                                                                     |
|            | <b>請注意:</b> 若要建立應用程式密碼,請前往<br>iCloud 帳號管理頁面,登入您的帳戶,然<br>後在「安全性」區段中按一下產生密碼。 |

#### Mail.com

| 設定            | 值             |
|---------------|---------------|
| 主要 SMTP 閘道    | smtp.mail.com |
| 主要 SMTP 閘道連接埠 | 587           |
| 使用 SSL/TLS    | 必要            |
| 需要信任憑證        | 已停用           |
| 回覆位址          | 您的電子郵件地址      |
| SMTP 伺服器鑑別    | 登入/一般         |
| 裝置起始的電子郵件     | 使用裝置 SMTP 認證  |
| 裝置使用者 ID      | 您的電子郵件地址      |
| <b>、 裝置密碼</b> | 帳戶密碼          |

### 網易郵箱 (mail.126.com)

請注意:請確定已在您的帳戶上啟用 SMTP 服務。若要啟用服務,請在網易郵箱首頁上按一下設定 > POP3/SMTP/IMAP,然後啟用 IMAP/SMTP 服務或 POP3/SMTP 服務。

| 設定            | 值            |
|---------------|--------------|
| 主要 SMTP 閘道    | smtp.126.com |
| 主要 SMTP 閘道連接埠 | 465          |
| 使用 SSL/TLS    | 必要           |
| 需要信任憑證        | 已停用          |
| 回覆位址          | 您的電子郵件地址     |
| SMTP 伺服器鑑別    | 登入/一般        |
| 裝置起始的電子郵件     | 使用裝置 SMTP 認證 |

| 設定       | 值                                                      |
|----------|--------------------------------------------------------|
| 裝置使用者 ID | 您的電子郵件地址                                               |
| 裝置密碼     | 授權密碼                                                   |
|          | <b>請注意:</b> 啟用 IMAP/SMTP 服務或<br>POP3/SMTP 服務時,會提供授權密碼。 |

#### 網易郵箱 (mail.163.com)

**請注意:**請確定已在您的帳戶上啟用 SMTP 服務。若要啟用服務,請在網易郵箱首頁上按一下**設定 > POP3/SMTP/IMAP**,然後啟用 IMAP/SMTP 服務或 POP3/SMTP 服務。

| 設定            | 值                                              |
|---------------|------------------------------------------------|
| 主要 SMTP 閘道    | smtp.163.com                                   |
| 主要 SMTP 閘道連接埠 | 465                                            |
| 使用 SSL/TLS    | 必要                                             |
| 需要信任憑證        | 已停用                                            |
| 回覆位址          | 您的電子郵件地址                                       |
| SMTP 伺服器鑑別    | 登入/一般                                          |
| 裝置起始的電子郵件     | 使用裝置 SMTP 認證                                   |
| 裝置使用者 ID      | 您的電子郵件地址                                       |
| 裝置密碼          | 授權密碼                                           |
|               | 請注意:啟用 IMAP/SMTP 服務或<br>POP3/SMTP 服務時,會提供授權密碼。 |

#### 網易郵箱 (mail.yeah.net)

請注意:請確定已在您的帳戶上啟用 SMTP 服務。若要啟用服務,請在網易郵箱首頁上按一下設定 > POP3/SMTP/IMAP,然後啟用 IMAP/SMTP 服務或 POP3/SMTP 服務。

| 設定            | 值             |
|---------------|---------------|
| 主要 SMTP 閘道    | smtp.yeah.net |
| 主要 SMTP 閘道連接埠 | 465           |
| 使用 SSL/TLS    | 必要            |
| 需要信任憑證        | 已停用           |
| 回覆位址          | 您的電子郵件地址      |
| SMTP 伺服器鑑別    | 登入/一般         |
| 裝置起始的電子郵件     | 使用裝置 SMTP 認證  |

| 設定       | 值                                                      |
|----------|--------------------------------------------------------|
| 裝置使用者 ID | 您的電子郵件地址                                               |
| 裝置密碼     | 授權密碼                                                   |
|          | <b>請注意:</b> 啟用 IMAP/SMTP 服務或<br>POP3/SMTP 服務時,會提供授權密碼。 |

### Outlook Live 或 Microsoft 365

這些設定適用於 outlook.com 和 hotmail.com 電子郵件網域,以 及 Microsoft 365 帳戶。

| 設定                | 值                                                                                                    |
|-------------------|----------------------------------------------------------------------------------------------------|
| 主要 SMTP 閘道        | smtp.office365.com                                                                                                    |
| 主要 SMTP 閘道連<br>接埠 | 587                                                                                                    |
| 使用 SSL/TLS        | 必要                                                                                                    |
| 需要信任憑證            | 已停用                                                                                                    |
| 回覆位址              | 您的電子郵件地址                                                                                                    |
| SMTP 伺服器鑑別        | 登入/一般                                                                                                    |
| 裝置起始的電子<br>郵件     | 使用裝置 SMTP 認證                                                                                                    |
| 裝置使用者 ID          | 您的電子郵件地址                                                                                                    |
| 裝置密碼              | 帳戶密碼或應用程式密碼                                                                                                    |
|                   | 請注意:                                                                                                    |
|                   | <ul> <li>若為已停用兩步驟驗證的帳戶,請使用您的</li> <li>帳戶密碼。</li> </ul>                                                                                     |
|                   | <ul> <li>若為已啟用兩步驟驗證的 outlook.com 或<br/>hotmail.com 帳戶,請使用應用程式密碼。<br/>若要建立應用程式密碼,請前往</li> <li>Outlook Live 帳戶管理頁面,然後登入您<br/>的帳戶。</li> </ul> |

請注意:如需企業使用 Microsoft 365 的其他設定選項,請前 往 Microsoft 365 說明頁面。

### QQ 郵箱

請注意:請確定已在您的帳戶上啟用 SMTP 服務。若要啟用服務,請在 QQ 郵箱首頁上按一下設定 > 帳戶。在 「POP3/IMAP/SMTP/Exchange/CardDAV/CalDAV 服務」區段

中,啟用 POP3/SMTP 服務或 IMAP/SMTP 服務。

| 設定                      | 值                                                                                                   |
|-------------------------|----------------------------------------------------------------------------------------------------|
| 主要 SMTP<br>閘道           | smtp.qq.com                                                                                         |
| 主要 SMTP<br>閘道連接埠        | 587                                                                                                 |
| 使用<br>SSL/TLS           | 必要                                                                                                  |
| 需要信任<br>憑證              | 已停用                                                                                                 |
| 回覆位址                    | 您的電子郵件地址                                                                                            |
| SMTP 伺服<br>器 <b>鑑</b> 別 | 登入/一般                                                                                               |
| 裝置起始的<br>電子郵件           | 使用裝置 SMTP 認證                                                                                        |
| 裝置使用者<br>ID             | 您的電子郵件地址                                                                                            |
| 裝置密碼                    | 授權碼<br>請注意:若要產生授權碼,請在QQ郵箱首頁上按一下設定>帳戶,然後在<br>「POP3/IMAP/SMTP/Exchange/CardDAV/CalDAV服務」區段中,按一下產生授權碼。 |

### 新浪郵箱

**請注意:**請確定已在您的帳戶上啟用 POP3/SMTP 服務。若要 啟用服務,請在新浪郵箱首頁按一下設定 > 更多設定 > 用戶端 POP/IMAP/SMTP,然後啟用 POP3/SMTP 服務。

| 設定            | 值             |
|---------------|---------------|
| 主要 SMTP 閘道    | smtp.sina.com |
| 主要 SMTP 閘道連接埠 | 587           |
| 使用 SSL/TLS    | 必要            |
| 需要信任憑證        | 已停用           |
| 回覆位址          | 您的電子郵件地址      |
| SMTP 伺服器鑑別    | 登入/一般         |
| 裝置起始的電子郵件     | 使用裝置 SMTP 認證  |

| 設定       | 值                                                                              |
|----------|--------------------------------------------------------------------------------|
| 裝置使用者 ID | 您的電子郵件地址                                                                       |
| 裝置密碼     | 授權碼<br>請注意:若要建立授權碼,請在電子郵件<br>首頁按一下設定>更多設定>用戶端<br>POP/IMAP/SMTP,然後再啟用<br>授權碼狀態。 |

### 捜狐郵箱

**請注意:**請確定已在您的帳戶上啟用 SMTP 服務。若要啟用服務,請在網易郵箱首頁上按一下**選項 > 設定 >** POP3/SMTP/IMAP,然後啟用 IMAP/SMTP 服務或 POP3/SMTP 服務。

| 設定            | 值                                                           |
|---------------|-------------------------------------------------------------|
| 主要 SMTP 閘道    | smtp.sohu.com                                               |
| 主要 SMTP 閘道連接埠 | 465                                                         |
| 使用 SSL/TLS    | 必要                                                          |
| 需要信任憑證        | 已停用                                                         |
| 回覆位址          | 您的電子郵件地址                                                    |
| SMTP 伺服器鑑別    | 登入/一般                                                       |
| 裝置起始的電子郵件     | 使用裝置 SMTP 認證                                                |
| 裝置使用者 ID      | 您的電子郵件地址                                                    |
| 裝置密碼          | 獨立密碼                                                        |
|               | <b>請注意:</b> 啟用「IMAP/SMTP服務」或<br>「POP3/SMTP服務」時,會提供獨立密<br>碼。 |

#### Yahoo! 信箱

| 設定            | 值                   |
|---------------|---------------------|
| 主要 SMTP 閘道    | smtp.mail.yahoo.com |
| 主要 SMTP 閘道連接埠 | 587                 |
| 使用 SSL/TLS    | 必要                  |
| 需要信任憑證        | 已停用                 |
| 回覆位址          | 您的電子郵件地址            |
| SMTP 伺服器鑑別    | 登入/一般               |
| 裝置起始的電子郵件     | 使用裝置 SMTP 認證        |
| 裝置使用者 ID      | 您的電子郵件地址            |

| 設定   | 值                                                           |
|------|-------------------------------------------------------------|
| 裝置密碼 | 應用程式密碼                                                      |
|      | <b>請注意:</b> 若要建立應用程式密碼,請前往<br>Yahoo <b>帳號安全性</b> 頁面,登入您的帳戶, |
|      | 然後按一下產生應用程式密碼。                                              |

#### Zoho Mail

| 設定                | 值                                                                                                    |
|-------------------|----------------------------------------------------------------------------------------------------|
| 主要 SMTP 閘道        | smtp.zoho.com                                                                                                    |
| 主要 SMTP 閘道<br>連接埠 | 587                                                                                                    |
| 使用 SSL/TLS        | 必要                                                                                                    |
| 需要信任憑證            | 已停用                                                                                                    |
| 回覆位址              | 您的電子郵件地址                                                                                                    |
| SMTP 伺服器鑑別        | 登入/一般                                                                                                    |
| 裝置起始的電子<br>郵件     | 使用裝置 SMTP 認證                                                                                                    |
| 裝置使用者 ID          | 您的電子郵件地址                                                                                                    |
| 裝置密碼              | 帳戶密碼或應用程式密碼                                                                                                    |
|                   | 請注意:                                                                                                    |
|                   | <ul> <li>若為已停用兩步驟驗證的帳戶,請使用您的<br/>帳戶密碼。</li> </ul>                                                                                 |
|                   | <ul> <li>若為已啟用兩步驟驗證的帳戶,請使用應用<br/>程式密碼。若要建立應用程式密碼,請前往<br/>Zoho Mail 帳戶安全性頁面,登入您的帳<br/>戶,然後從「應用程式特定密碼」區段,按<br/>一下產生新的密碼。</li> </ul> |

# 傳送電子郵件

開始之前,請確定已配置 SMTP 設定。如需詳細資訊,請參閱<u>第</u> 1頁的 "配置電子郵件 SMTP 設定"。

### 使用控制面板

- 1 在 ADF 紙匣組件中或在掃描器玻璃面板上置入原始文件。
- 2 從主畫面,觸控電子郵件,然後輸入所需的資訊。
- 3 必要時,請配置輸出檔案類型設定。
- 4 傳送電子郵件。

# 掃描

# 掃描至電腦

開始前,確認電腦與印表機均連接至同一個網路。

### Windows 使用者適用

**請注意:**確認印表機已新增至電腦。如需詳細資訊,請參閱<u>第</u> 15頁的"新增印表機至電腦"。

- 1 將原始文件放入自動文件送紙器或放在掃描器玻璃面板上。
- 2 從電腦開啟 Windows 傳真和掃描。
- 3 從來源功能表選擇掃描器來源。
- 4 必要時,請變更掃描設定。
- 5 掃描文件。

### Macintosh 使用者適用

**請注意**:確認印表機已新增至電腦。如需詳細資訊,請參閱<u>第</u> 15頁的"新增印表機至電腦"。

- 1 將原始文件放入自動文件送紙器或放在掃描器玻璃面板上。
- 2 在電腦上執行下列其中一項:
  - 開啟 **影像擷取**。
  - 開啟 印表機和掃描器,然後選取印表機。按一下 掃描 > 開啟掃描器。
- 3 從 掃描器 視窗執行下列一或多個項目:
  - 選擇您要儲存掃描文件的位置。
  - 選取原始文件的尺寸。
  - 若要從自動送稿器掃描,請選取送稿器(從掃描功能表)
     或啟用 使用送稿器。
  - 必要時,請配置掃描設定。
- 4 按一下**掃描**。

# 傳真

# 設定印表機傳真功能

# 使用類比傳真設定傳真功能

### 請注意:

- 部分連線方法僅適用於某些國家或地區。
- 如果已啟用傳真功能但尚未完全設定,則指示燈可能會閃紅燈。
- 若您沒有 TCP/IP 環境,則使用控制面板來設定傳真。

**請當心一潛藏損壞危險性:**為避免資料遺失或印表機故障,在主動傳送或接收傳真時,請勿碰觸顯示區域中的纜線或印表機。

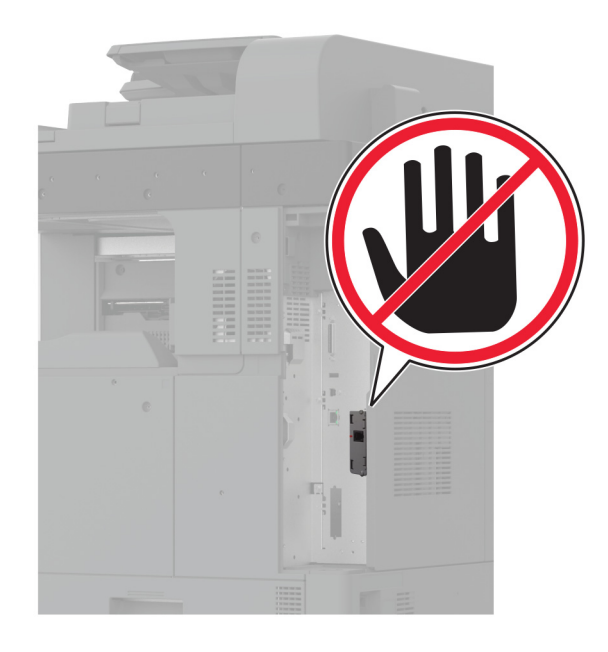

### 使用印表機的設定功能表

- 1 從主畫面觸摸設定 > 傳真 > 傳真設定 > 一般傳真設定。
- 2 配置設定。

### 使用内嵌式 Web 伺服器

1 開啟 Web 瀏覽器,然後在位址欄位輸入印表機 IP 位址。

### 請注意:

- 檢視主畫面上的印表機 IP 位址。IP 位址會以句點分隔的 四組數字格式顯示,例如 123.123.123.123。
- 如果您是使用 Proxy(代理)伺服器,請暫時停用該伺服 器以正確載入網頁。
- 2 按一下設定 > 傳真 > 傳真設定 > 一般傳真設定。
- 3 配置設定。
- 4 套用變更。

# 使用傳真伺服器設定傳真功能

### 請注意:

- 此功能可讓您傳送傳真訊息給支援接收電子郵件的傳真服務 供應商。
- 此功能僅支援外送傳真訊息。若要支援傳真接收,請確定您 已在印表機配置裝置型傳真,例如類比傳真、etherFAX或 IPFax (FoIP)。
- 1 開啟 Web 瀏覽器,然後在位址欄位輸入印表機 IP 位址。

### 請注意:

- 檢視主畫面上的印表機 IP 位址。IP 位址會以句點分隔的 四組數字格式顯示,例如 123.123.123.123。
- 如果您是使用 Proxy(代理)伺服器,請暫時停用該伺服 器以正確載入網頁。

### 2 按一下**設定 > 傳真**。

3 從傳真模式功能表中,選取**傳真伺服器**,然後按一下儲存。

4 按一下**傳真伺服器設定**。

**5** 在收件者格式欄位中,輸入[**#**]@myfax.com,其中[**#**]是 傳真號碼,而 myfax.com 是傳真供應商網域。

### 請注意:

- 如有必要,請配置回覆位址、主旨或訊息欄位。
- 若要讓印表機接收傳真訊息,請啟用裝置型傳真接收設定。確定您已配置裝置型傳真。
- 6 按一下**儲存**。
- 7 按一下**傳真伺服器電子郵件設定**,然後執行下列其中一項:

### • 啟用使用電子郵件 SMTP 伺服器。

**請注意:**如果未配置電子郵件 SMTP 設定,請參閱<u>第1</u> 頁的 "配置電子郵件 SMTP 設定"。 配置 SMTP 設定。如需詳細資訊,請聯絡電子郵件服務供應商。

8 套用變更。

# 傳送傳真

請注意:確定已配置傳真。如需詳細資訊,請參閱 設定印表機 傳真功能 一節。

# 使用控制面板

- 1 在 ADF 紙匣組件中或在掃描器玻璃面板上置入原始文件。
- 2 從主畫面,觸控 傳真,然後輸入所需的資訊。 必要時,請調整設定。
- 3 傳送傳真。

# 使用電腦

開始之前,請確定已安裝傳真驅動程式。如需詳細資訊,請參閱 <u>第15頁的"安裝傳真驅動程式"</u>。

### Windows 使用者適用

- 1 從您要嘗試傳真的文件,開啟 列印 對話框。
- 2 選取印表機,然後按一下內容、喜好設定、選項,或設定。
- 3 按一下傳真>啟用傳真>傳真前永遠先顯示設定,然後輸入 收件者號碼。 必要時,請配置其他傳真設定。
- 4 傳送傳真。

### Macintosh 使用者適用

- 1 開啟文件,選擇 檔案 > 列印。
- 2 選擇名稱後有加上 · 傳真 的印表機。
- 3 在收件者欄位中,輸入收件者號碼。 必要時,請配置其他傳真設定。
- 4 傳送傳真。

# 列印

# 從電腦列印

**請注意:**若是標籤、卡片和信封等材質,請在列印文件之前,先 在印表機設定紙張尺寸和類型。

- 1 從您要嘗試列印的文件,開啟「列印」對話方塊。
- 2 必要時,請調整設定。
- 3 列印文件。

# 從行動裝置列印

# 使用 Mopria 列印服務從行動裝置列印

Mopria<sup>®</sup>列印服務是針對執行 Android<sup>™</sup> 5.0 版或更新版本的行動 裝置而打造的行動列印解決方案。它可讓您直接列印至任何 Mopria 認證印表機。

**請注意:**請務必從 Google Play<sup>™</sup> 商店下載 Mopria 列印服務應 用程式,並在行動裝置中啟用。

- 1 從您的 Android 行動裝置,啟動相容的應用程式或從檔案管理 員選取文件。
- **2**點選 >列印。
- 3 選取印表機,然後視需要調整設定。

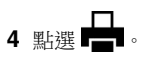

# 使用 AirPrint 從行動裝置列印

AirPrint軟體功能是一種行動列印解決方案,可讓您從 Apple 裝置直接列印至 AirPrint 認證印表機。

### 請注意:

- 確認 Apple 裝置與印表機均連接至同一個網路。如果網路有 多個無線集線器,請確定兩個裝置都連線到相同的子網路。
- 僅部分 Apple 裝置支援此應用程式。
- **1** 在您的行動裝置上,從檔案管理員選取文件或啟動相容的應用 程式。
- 2 點選 🃫 > 列印。

- 3 選取印表機,然後視需要調整設定。
- 4 列印文件。

## 使用 Wi-Fi Direct® 從行動裝置列印

Wi-Fi Direct<sup>®</sup> 是一種列印服務,可讓您列印至任何具備 Wi-Fi Direct 功能的印表機。

**請注意:**確認行動裝置已連線至印表機無線網路。如需詳細資 訊,請參閱<u>第16頁的 "將行動裝置連線至印表機"</u>。

- **1** 在您的行動裝置上,啟動相容的應用程式或從檔案管理員選取 文件。
- 2 視您的行動裝置而定,執行下列其中一項:
  - 點選 > 列印。
  - 點選 🗋 > 列印。
  - 點選 •••• > 列印。
- 3 選取印表機,然後視需要調整設定。
- 4 列印文件。

# 列印機密工作和其他保留工作

### Windows 使用者適用

- 1 開啟文件,按一下檔案 > 列印。
- 2 選取印表機,然後按一下内容、**喜好設定、選項**或設定。
- 3 按一下列印並保留。
- 4 選取使用列印並保留,然後指定使用者名稱。
- **5** 選取列印工作類型(「機密」、「重複」、「保留」或「驗證」)。
  - 若選取機密,請使用個人識別碼 (PIN) 保護列印工作。
- 6 按一下**確定**或列印。
- 7 從印表機主畫面,釋放列印工作。
  - 如為機密列印工作,觸控保留工作>選取您的使用者名稱
     機密>輸入個人識別碼>選取列印工作>配置設定>
     列印。
  - 如為其他列印工作,觸控保留工作>選取您的使用者名稱
     >選取列印工作>配置設定>列印。

#### Macintosh 使用者適用

#### 使用 AirPrint

1 開啟文件,選擇檔案 > 列印。

- 2 選擇印表機,然後從方向功能表的下拉式功能表中選擇 個人識別碼列印。
- 3 啟用使用個人識別碼列印,然後輸入四位數字的個人識別碼。
- 4 按一下列印。
- 5 從印表機主畫面,釋放列印工作。觸控保留工作>選取您的 電腦名稱>機密>輸入個人識別碼>選取列印工作>列印。

#### 使用列印驅動程式

- 1 開啟文件,選擇檔案 > 列印。
- 2 選擇印表機,然後從方向功能表的下拉式功能表中選擇 列印並保留。
- 3 選擇機密列印,然後輸入四位數字的個人識別碼。
- 4 按一下列印。
- 5 從印表機主畫面,釋放列印工作。觸控保留工作 > 選取您的 電腦名稱 > 機密 > 選取列印工作 > 輸入個人識別碼 > 列印。

# 維護印表機

## 連接纜線

請當心一觸電危險:為避免觸電的危險,請勿在雷兩期間 安裝本產品或進行任何電器或電纜的接線工作,例如電源 線、傳真功能或電話線。

請當心一潛在受傷危險性:為避免發生火災或觸電的危險,請將電源線連接至產品附近額定電壓相符且正確接地的電源插座,以便於使用。

請當心一潛在受傷危險性:為避免發生火災或觸電的危險,請僅使用本產品隨附的電源線或製造商授權的更換電源線。

▲ 請當心一潛在受傷危險性:為降低火災風險,在將本產品 連接至公共交換式電話網路時,僅限使用 26 AWG 或更大 號的電信 (RJ-11) 電纜。澳洲地區的使用者必須使用經澳 洲通訊媒體局核准的電纜。

請當心一潛藏損壞危險性:為避免資料遺失或印表機故障,列印時請勿碰觸 USB 電纜、任何無線網路介面卡,或顯示區域中的印表機。

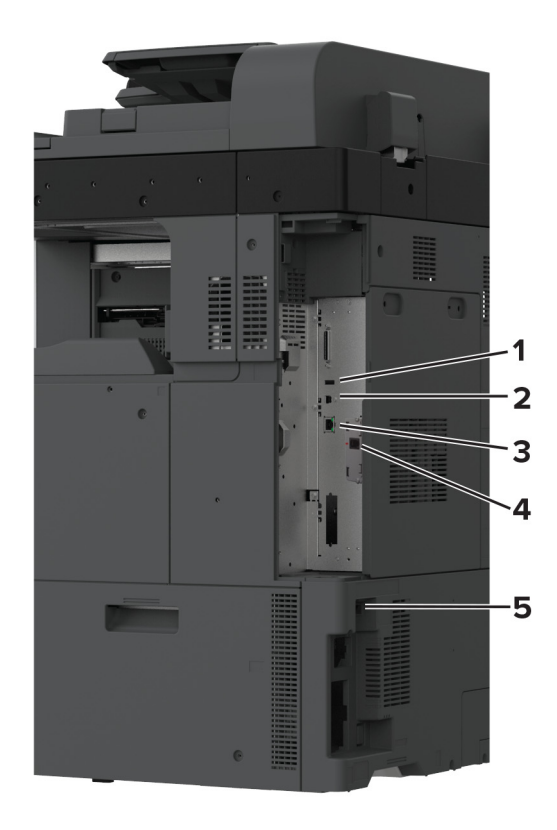

|   | 印表機連接埠         | 功能                                                                                      |
|---|----------------|-----------------------------------------------------------------------------------------|
| 1 | USB 連接埠        | 連接鍵盤或任何相容選項。                                                                            |
| 2 | USB 印表機連<br>接埠 | 將印表機連接至電腦。                                                                              |
| 3 | 乙太網路連接埠        | 將印表機連接至網路。                                                                              |
| 4 | LINE 連接埠       | 透過標準壁式插孔 (RJ-11)、DSL 濾波器或<br>VolP 轉接器,或任何其他可讓您存取電話線以<br>傳送和接收傳真的轉接器,將印表機連接到作<br>用中的電話線。 |
| 5 | 電源線插孔          | 將印表機連接到正確接地的電源插座。                                                                       |

# 更換碳粉匣

1 打開前門。

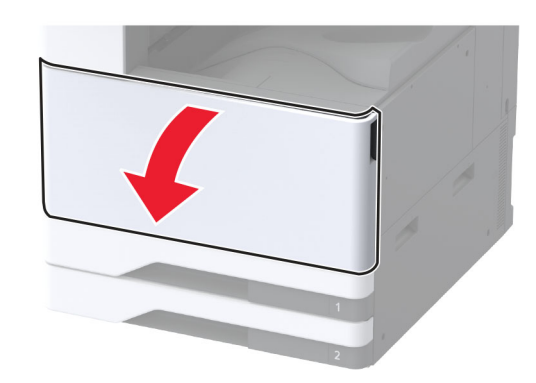

2 取出使用過的碳粉匣。

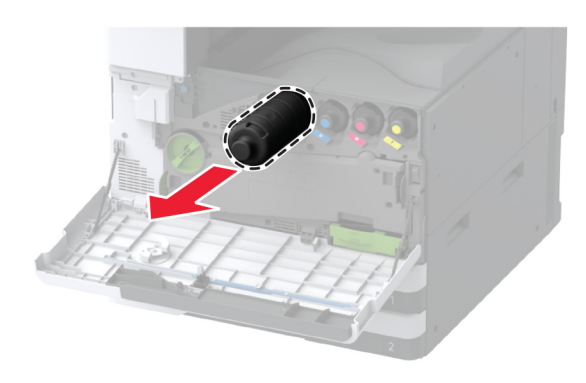

3 拆開新碳粉匣的包裝。

4 搖晃碳粉匣,使碳粉重新分佈均匀。

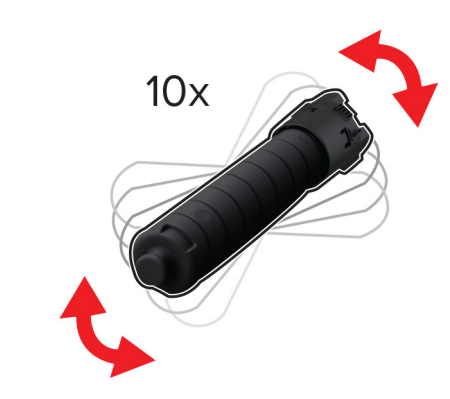

5 插入新的碳粉匣。

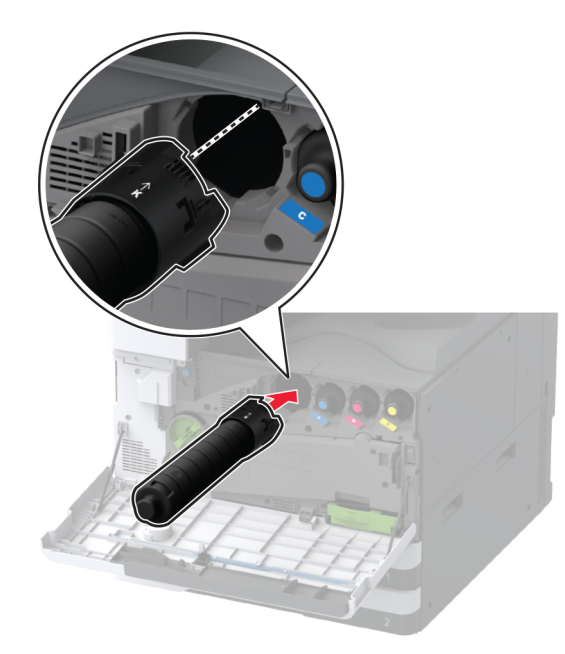

6 卸下廢棄碳粉傳輸組件。

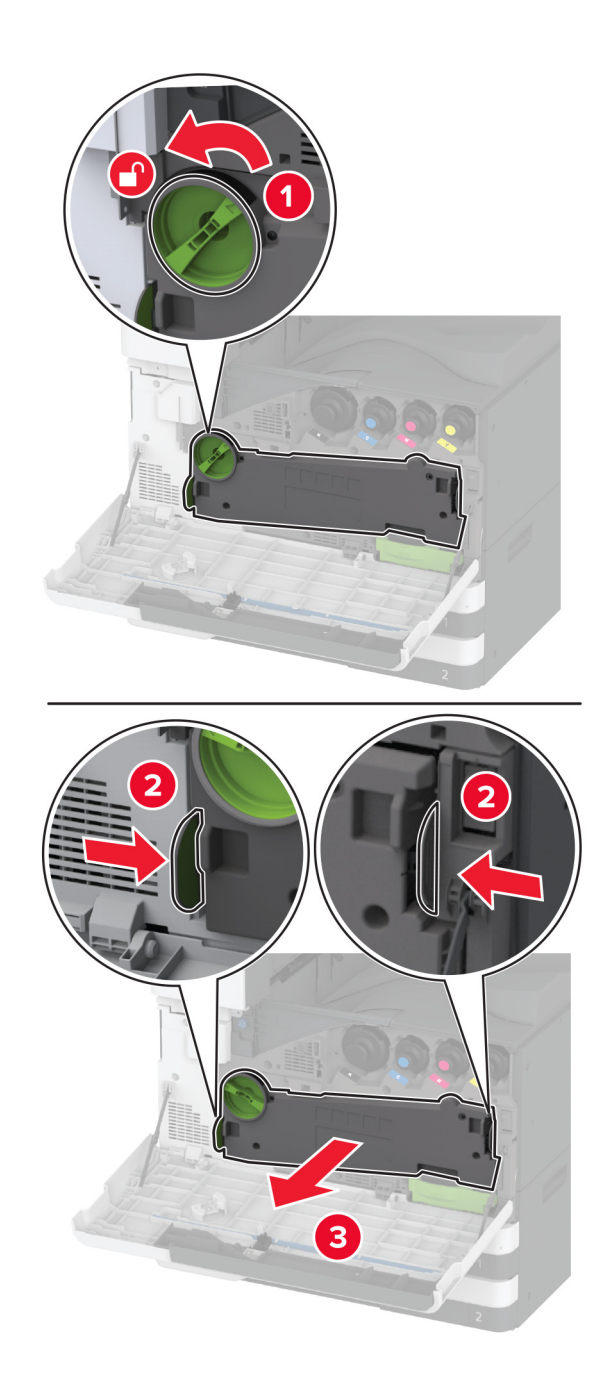

### **請注意:**若要避免碳粉溢出,請將組件垂直擺放。

7 卸下列印頭刷,然後清潔列印頭鏡片。

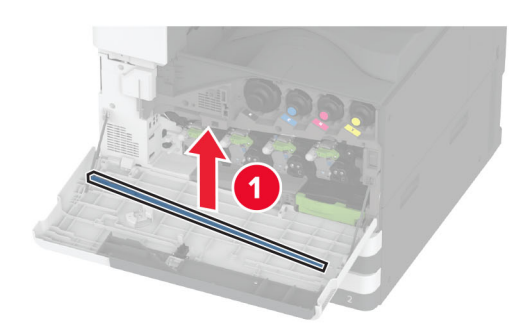

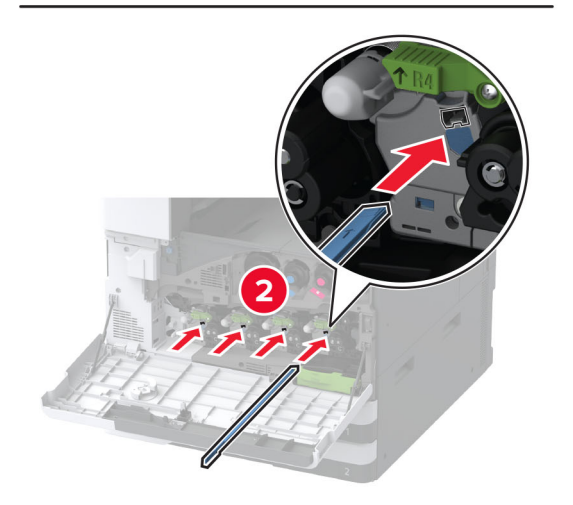

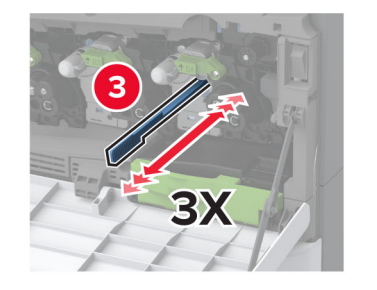

8 將列印頭刷放回原位。

9 插入新的廢棄碳粉傳輸組件,直到其卡人定位,然後鎖定它。

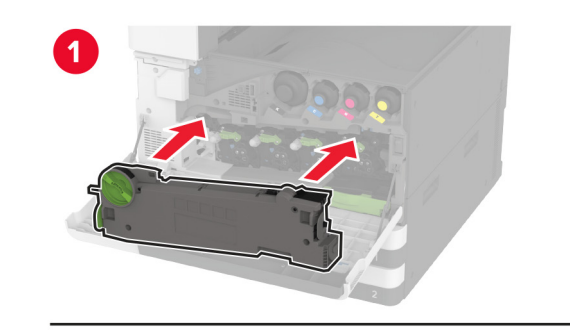

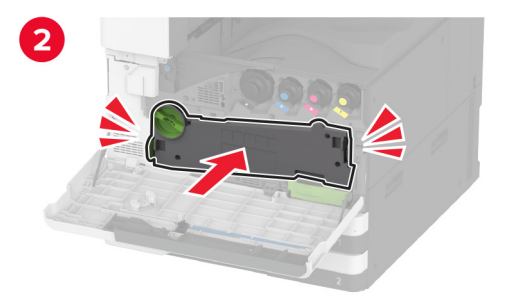

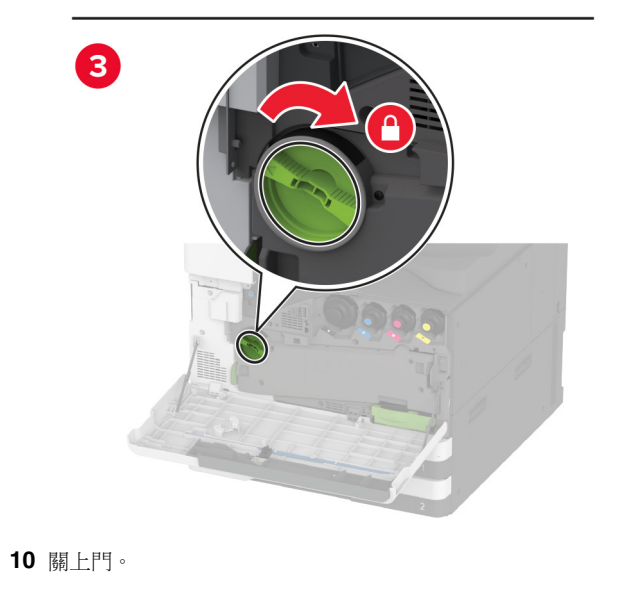

# 載入 520 張紙匣組件

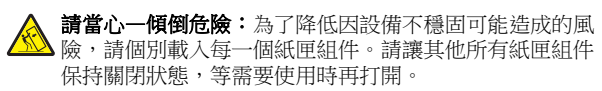

1 將紙匣組件拉出。

**請注意:**為了避免夾紙,請不要在印表機處於忙碌狀態時拉出紙匣組件。

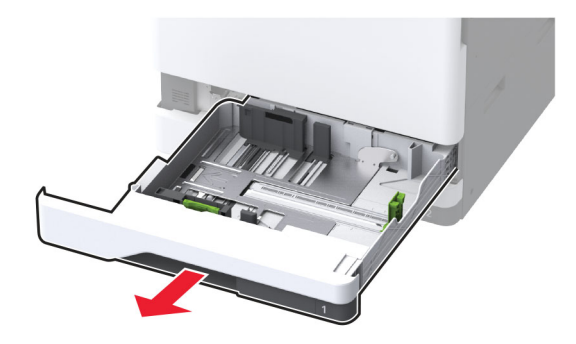

調整導引夾以符合您載入的紙張尺寸。
 請注意:使用紙匣組件底部的指示標誌來定位導引夾。

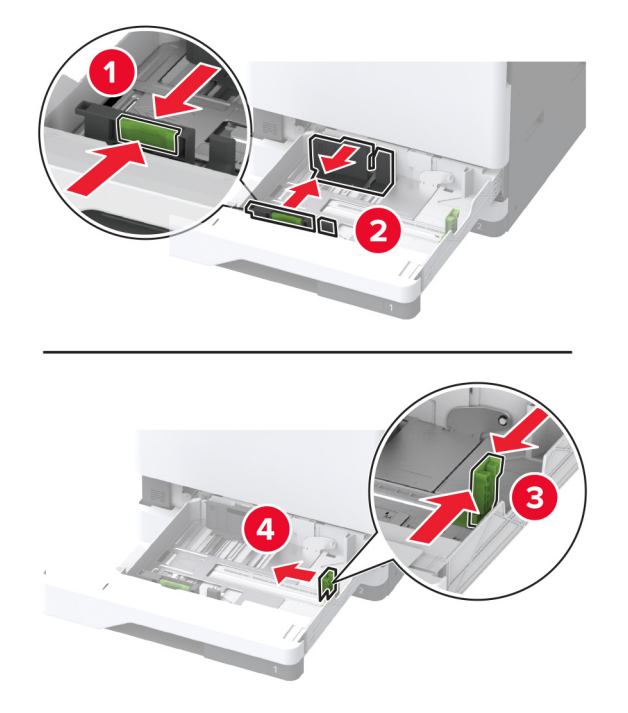

**3** 載入紙張之前,請先彈動紙張、展開成扇狀,並將紙張邊緣對 齊。

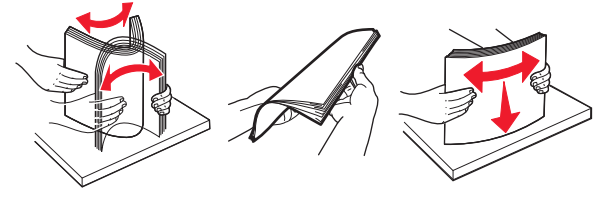

4 以可列印面朝上的方式載入紙疊。 載入信頭紙或預先打孔的紙張時,請執行下列其中一項:

# 若是單面長邊列印

• 載入信頭紙時列印面朝上,信頭朝向紙匣組件的後方。

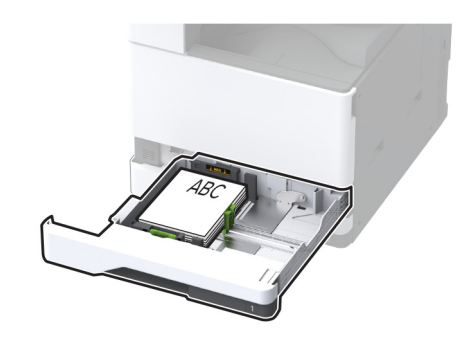

 載入預先打孔的紙張時列印面朝上,孔洞靠著紙匣組件的 左側。

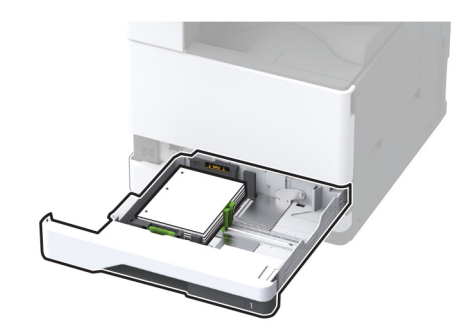

- 若是單面短邊列印
- 載入信頭紙時列印面朝上,信頭朝向紙匣組件的左側。

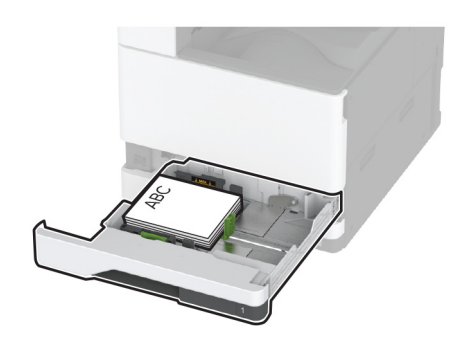

 載入預先打孔的紙張時列印面朝上,孔洞靠著紙匣組件的 前方。

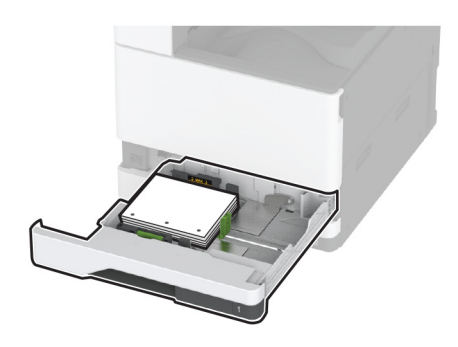

**若是雙面長邊列印** 載入信頭紙時列印面朝下,信頭朝向紙匣組件的後方。

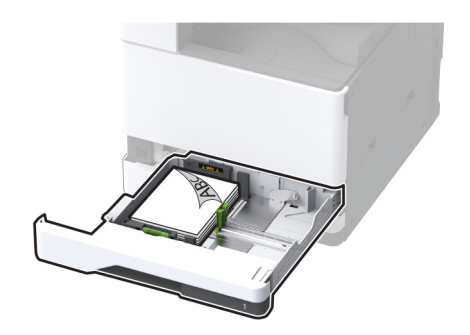

 載入預先打孔的紙張時列印面朝下,孔洞靠著紙匣組件的 右側。

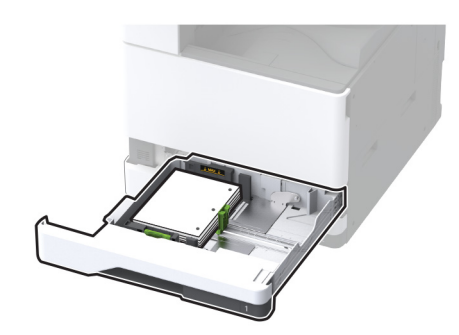

## 若是雙面短邊列印

• 載入信頭紙時列印面朝下,信頭朝向紙匣組件的左側。

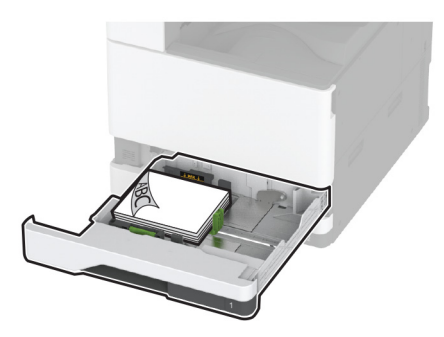

 載入預先打孔的紙張時列印面朝下,孔洞靠著紙匣組件的 後方。

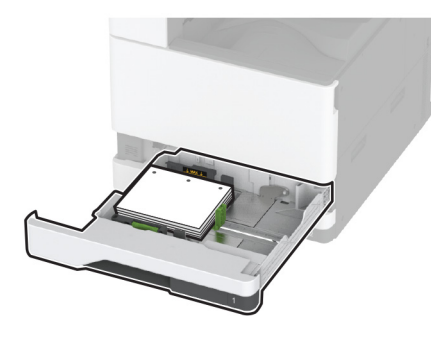

### 請注意:

- 請不要將紙張滑入紙匣組件。
- 確定側導引夾緊靠著紙張。
- 確認紙疊高度不超過滿紙上限指示標誌。載入過多材質 可能會造成夾紙。

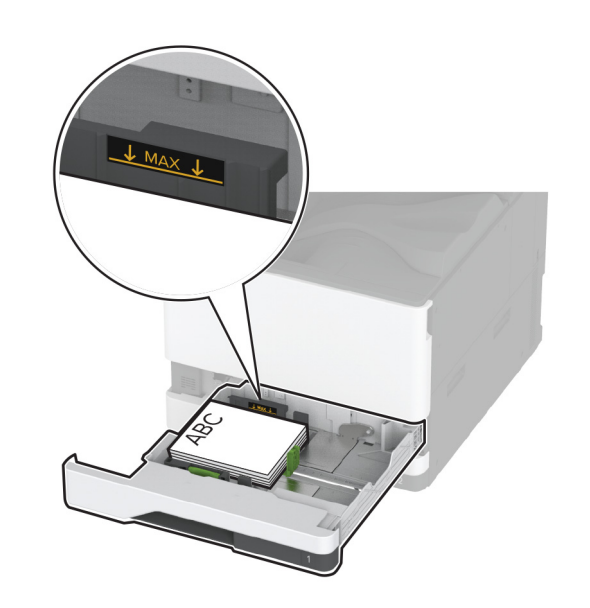

5 插入紙匣組件。

必要時,設定紙張尺寸和類型,以符合紙匣組件中載入的紙張。 請注意:若安裝了分頁裝訂器,影像在列印後會旋轉 180°。

# 載入選購性 2000 張雙進紙器

請當心一傾倒危險:為了降低因設備不穩固可能造成的風險,請個別載入每一個紙匣組件。請讓其他所有紙匣組件保持關閉狀態,等需要使用時再打開。

1 將紙匣組件拉出。

**請注意:**為了避免夾紙,請不要在印表機處於忙碌狀態時拉 出紙匣組件。

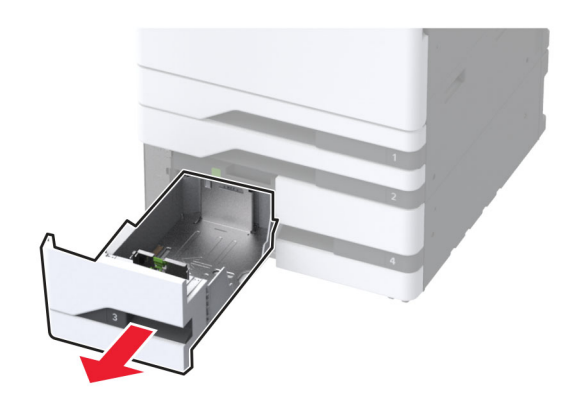

2 調整導引夾以符合您載入的紙張尺寸。

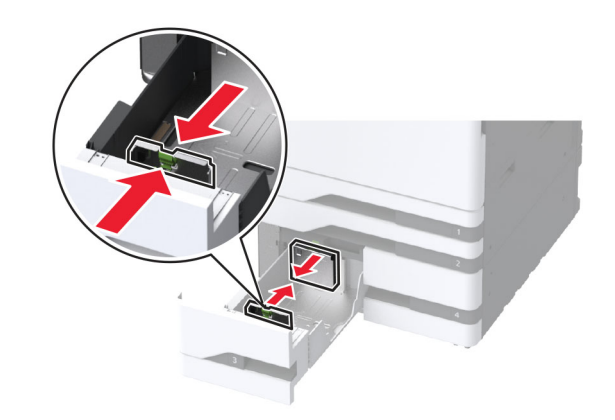

**3** 載入紙張之前,請先彈動紙張、展開成扇狀,並將紙張邊緣對 齊。

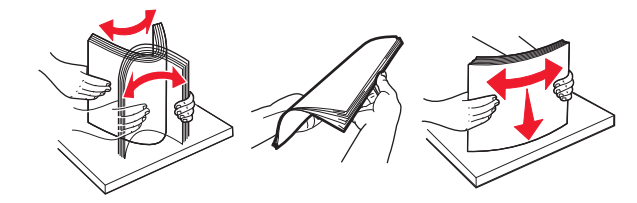

4 以可列印面朝上的方式載入紙疊。 載入信頭紙或預先打孔的紙張時,請執行下列其中一項:

### 若是單面列印

• 載入信頭紙時列印面朝上,信頭朝向紙匣組件的後方。

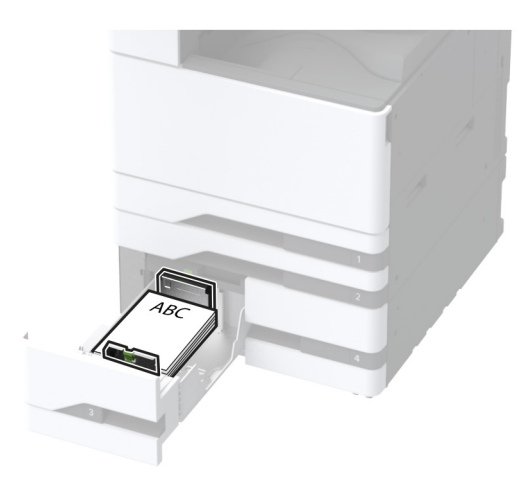

• 載入預先打孔的紙張時列印面朝上,孔洞靠著紙匣組件的 左側。

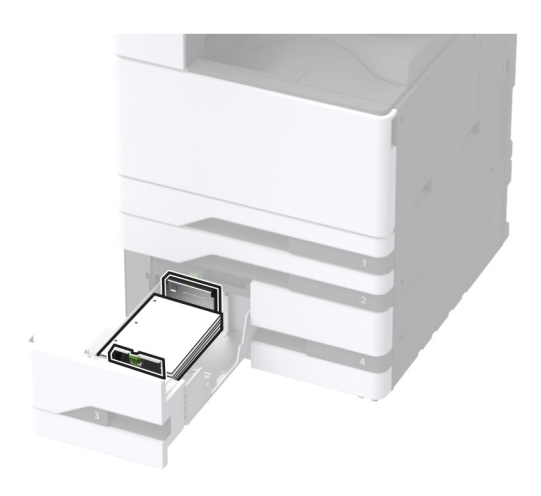

## 若是雙面列印

• 載入信頭紙時列印面朝下,信頭朝向紙匣組件的後方。

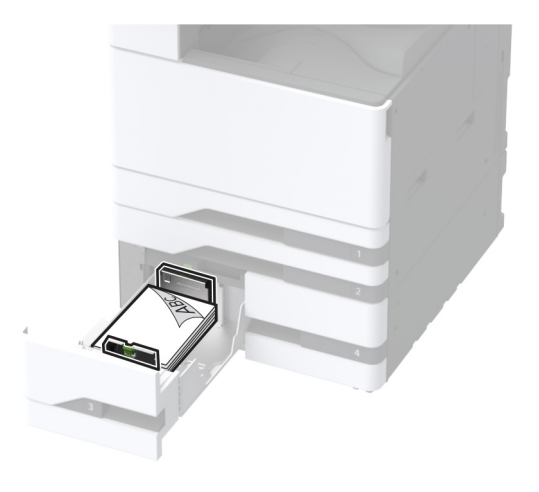

 載入預先打孔的紙張時列印面朝下,孔洞靠著紙匣組件的 右側。

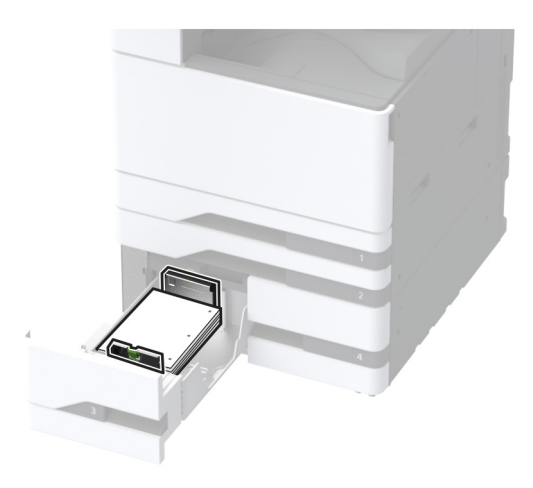

### 請注意:

- 請不要將紙張滑入紙匣組件。
- 確認紙疊高度不超過滿紙上限指示標誌。載入過多材質 可能會造成夾紙。

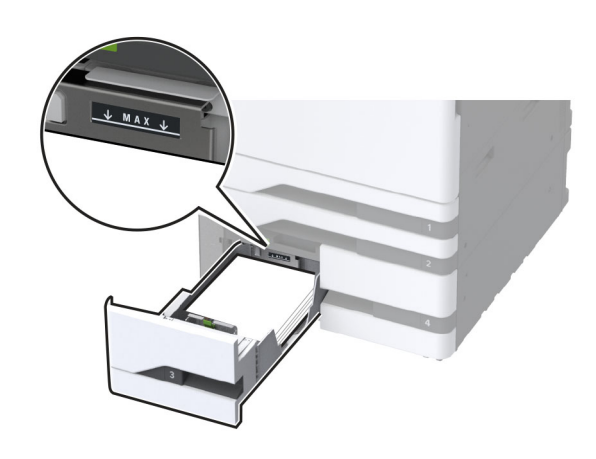

5 插入紙匣組件。
必要時,設定紙張尺寸和類型,以符合紙匣組件中載入的紙張。
請注意:若安裝了分頁裝訂器,影像在列印後會旋轉 180°。

# 載入 2000 張紙匣組件

請當心一傾倒危險:為了降低因設備不穩固可能造成的風險,請個別載入每一個紙匣組件。請讓其他所有紙匣組件 保持關閉狀態,等需要使用時再打開。

1 拉出紙匣組件,然後打開紙匣組件側門。

**請注意:**為了避免夾紙,請不要在印表機處於忙碌狀態時拉出紙匣組件。

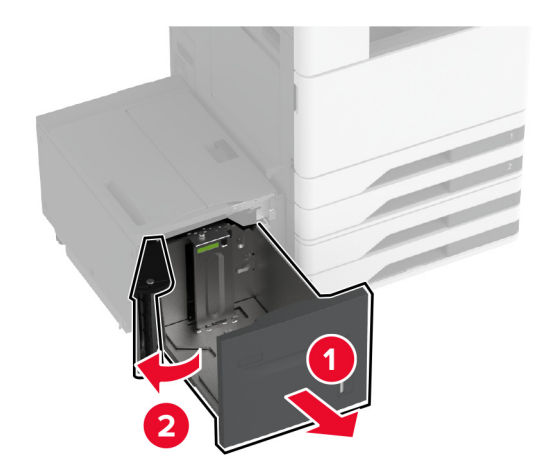

### 2 調整紙匣組件後方的導引夾。同樣調整紙匣組件前方的導引夾。

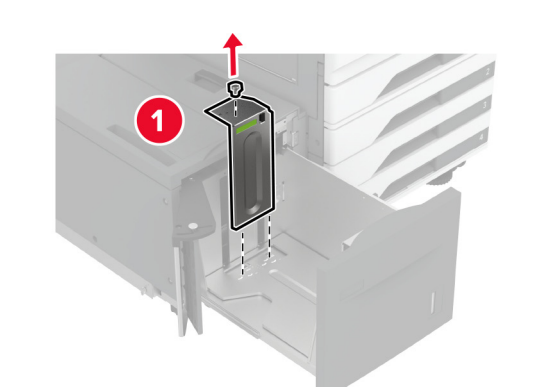

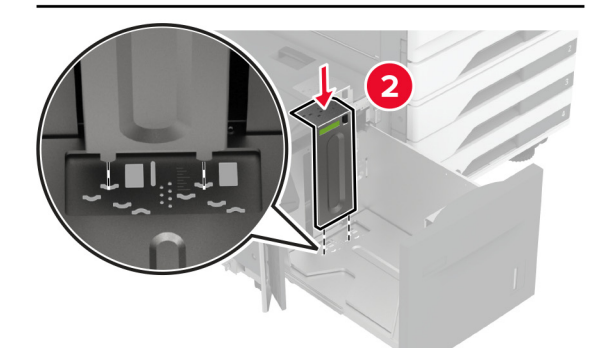

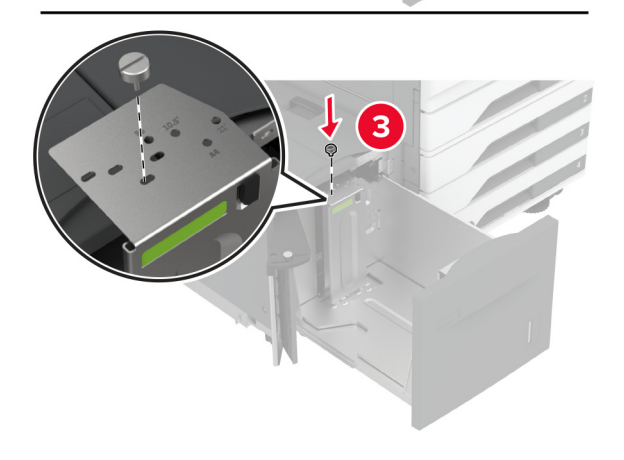

#### 3 調整紙匣組件側門上的壓桿。

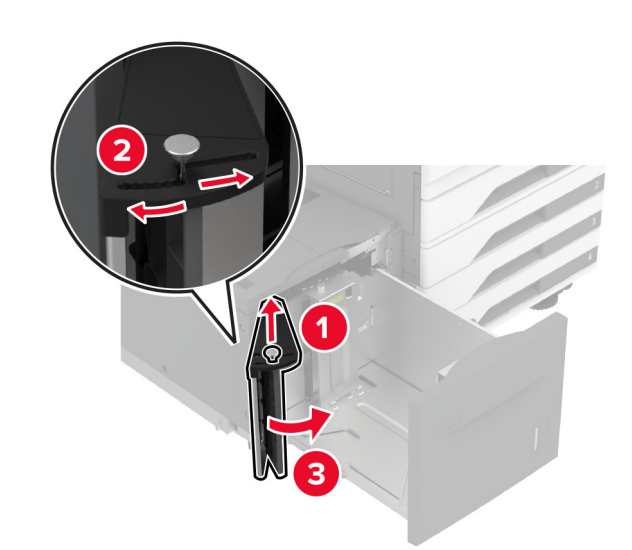

4 載人紙張之前,請先彈動紙張、展開成扇狀,並將紙張邊緣對 齊。

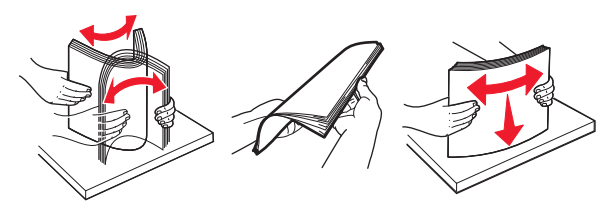

5 以可列印面朝上的方式載入紙疊。 載入信頭紙或預先打孔的紙張時,請執行下列其中一項:

# 若是單面列印

• 載入信頭紙時列印面朝下,信頭朝向紙匣組件的後方。

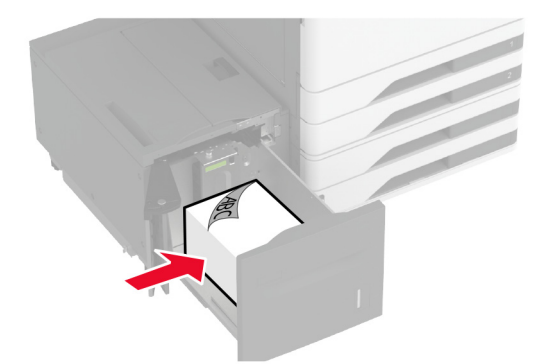

 載入預先打孔的紙張時列印面朝下,孔洞靠著紙匣組件的 左側。

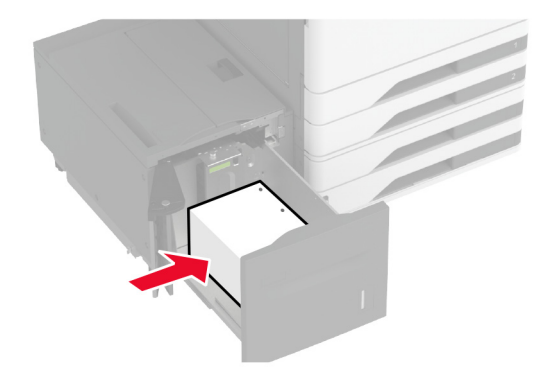

### 若是雙面列印

• 載入信頭紙時列印面朝上,信頭朝向紙匣組件的後方。

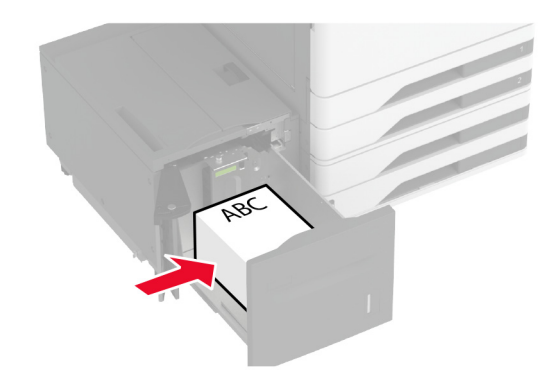

 載入預先打孔的紙張時列印面朝上,孔洞靠著紙匣組件的 左側。

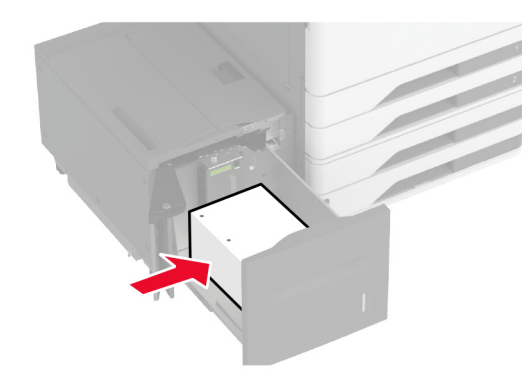

**請注意**:確認紙疊高度不超過滿紙上限指示標誌。載入過多 材質可能會造成夾紙。

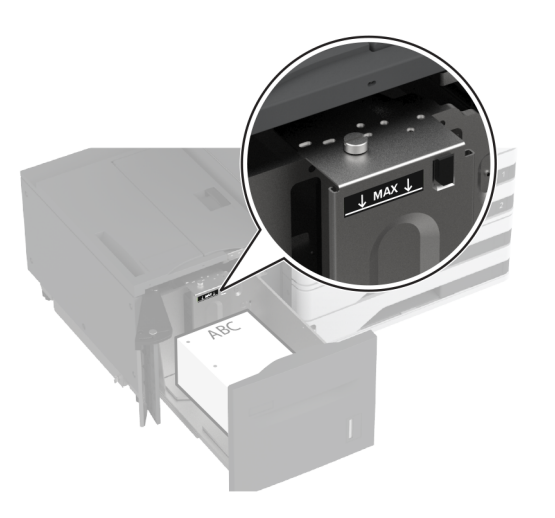

6 關上紙匣組件側門,然後插入紙匣組件。
 必要時,設定紙張尺寸和類型,以符合紙匣組件中載入的紙張。
 請注意:若安裝了分頁裝訂器,影像在列印後會旋轉 180°。

# 載入信封紙匣組件

請當心一傾倒危險:為了降低因設備不穩固可能造成的風險,請個別載入每一個紙匣組件。請讓其他所有紙匣組件保持關閉狀態,等需要使用時再打開。

1 將信封紙匣組件拉出。

**請注意:**為了避免夾紙,請不要在印表機處於忙碌狀態時拉 出紙匣組件。

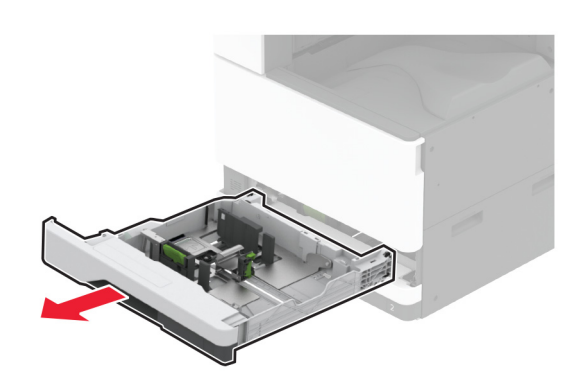

2 載入信封之前,請先彈動紙張、展開成扇狀,並將信封邊緣對 齊。

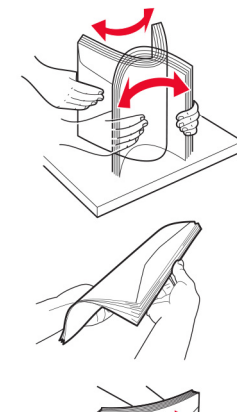

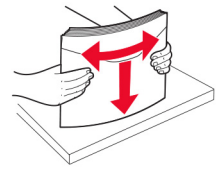

3 調整導引夾以符合您載入的信封尺寸。

**請注意**:使用紙匣組件底部的指示標誌來定位導引夾。

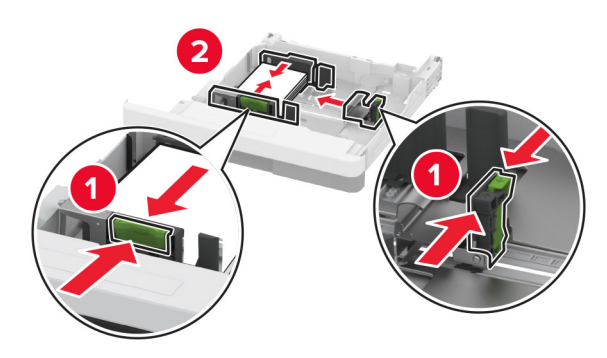

4 載入信封,將信封口那一面朝下,並且靠向紙匣組件的左側。

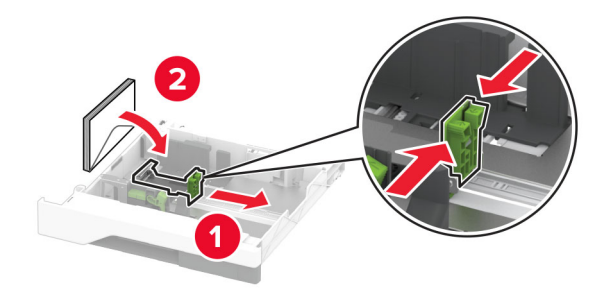

### 請注意:

- 確定側導引夾緊靠著信封。
- 確認信封疊高度低於滿紙上限指示標誌。載入過多信封 可能會造成夾紙。

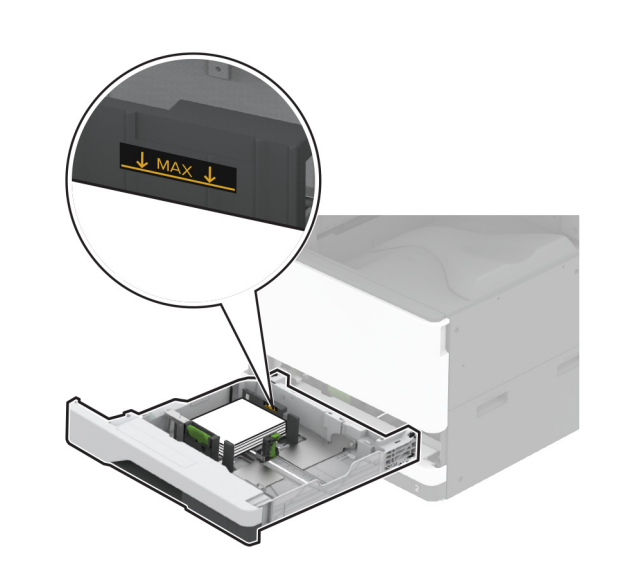

5 插入紙匣組件。

必要時,設定紙張尺寸和紙張類型以符合紙匣組件中載入的信 封。

# 將材質載入多用途送紙器

1 打開多用途送紙器。

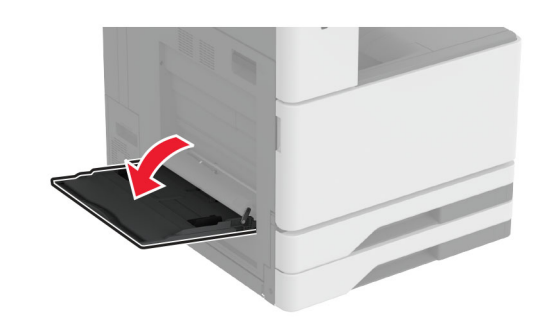

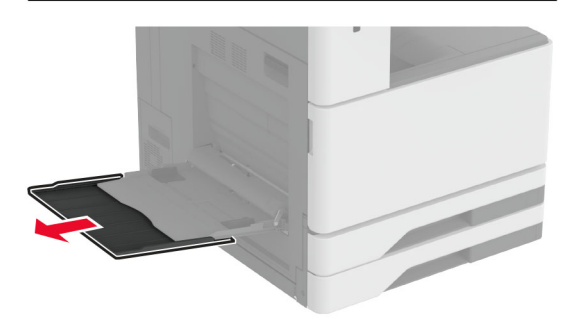

2 調整側導引夾,以符合您所載入的紙張尺寸。

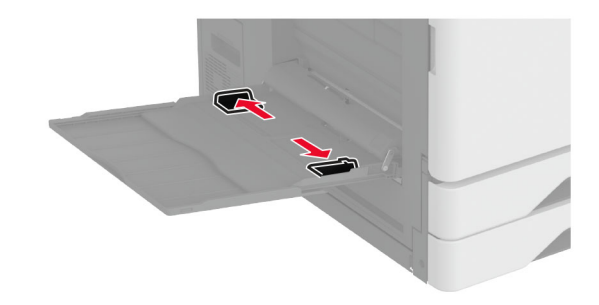

**3** 載入紙張之前,請先彈動紙張、展開成扇狀,並將紙張邊緣對 齊。

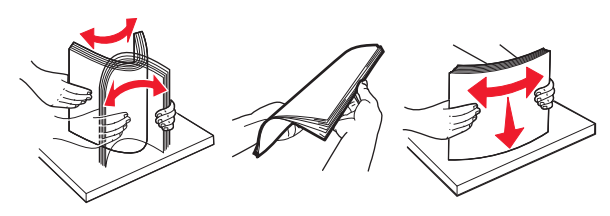

4 載入紙張。

**請注意**:確定側導引夾緊靠著紙張。

### 長邊送紙:

 若是單面列印,載入信頭紙時面朝下,並將信頭朝向印表 機後方。以孔洞位在紙張右側的方式載入面朝下的打孔紙 張。

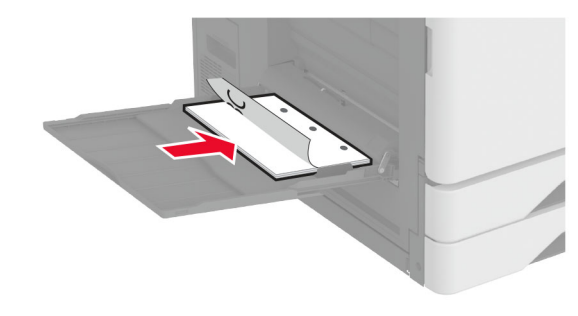

 若是雙面列印,載入信頭紙時面朝上,並將信頭朝向印表 機後方。以孔洞位在紙張左側的方式載入面朝上的打孔紙 張。

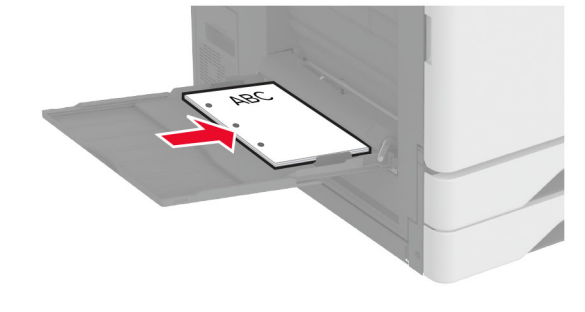

#### 短邊送紙:

 若是單面列印,載入信頭紙時面朝下,並將信頭朝向紙張 左側。以孔洞朝向印表機前方的方式載入面朝下的打孔紙 張。

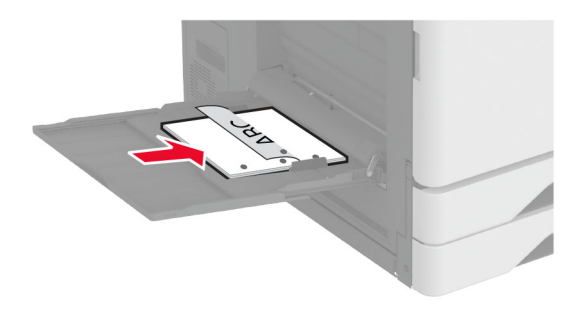

 若是雙面列印,載入信頭紙時面朝上,並將信頭朝向紙張 左側。以孔洞朝向印表機前方的方式載入面朝上的打孔紙 張。

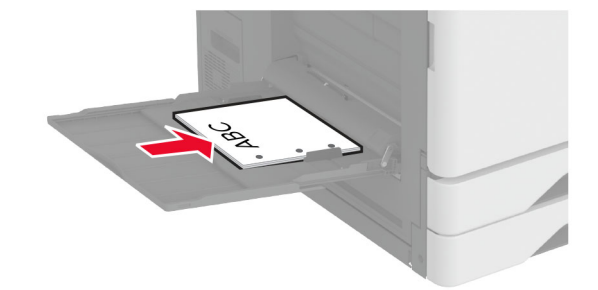

請注意:若已安裝分頁裝訂器,印表機會將影像旋轉 180°。

# 設定特殊材質的尺寸和類型

紙匣組件會自動偵測普通紙的尺寸。對於特殊材質如標籤、卡片 紙或信封,請執行以下動作:

- 1 從主畫面,觸控 設定 > 紙張 > 紙匣組件配置 > 紙張尺寸/類型 > 選擇紙張來源。
- 2 設定特殊材質的尺寸和類型。

# 安裝印表機軟體

請注意:

• 列印驅動程式包含在軟體安裝程式套件中。

- 對於執行 macOS 10.7 版或更新版本的 Macintosh 電腦,您 不需要安裝驅動程式,即可在通過 AirPrint 認證的印表機上 列印。如果您想要自訂列印功能,請下載列印驅動程式。
- 1 取得軟體安裝程式套件的複本。
  - 透過您印表機隨附的軟體光碟。
  - 透過本公司網站或原印表機經銷處。

2 執行安裝程式,然後遵循電腦螢幕上的指示。

# 安裝傳真驅動程式

1 前往我們的網站或原印表機經銷處,然後取得安裝程式套件。

2 執行安裝程式,然後遵循電腦螢幕上的指示。

# 更新韌體

為了加強印表機效能並修正問題,請定期更新印表機韌體。 如需有關更新韌體的其他資訊,請聯絡您的銷售代表。

1 開啟 Web 瀏覽器,然後在位址欄位輸入印表機 IP 位址。

#### 請注意:

- 檢視印表機主畫面上的印表機 IP 位址。IP 位址會以句點 分隔的四組數字格式顯示,例如 123.123.123.23。
- 如果您是使用 Proxy(代理)伺服器,請暫時停用該伺服 器以正確載入網頁。
- 2 按一下 設定 > 裝置 > 更新韌體。
- 3 請執行下列其中一項:
- 按一下 檢查是否有更新項目 > 我同意,開始更新。
- 上傳 Flash 檔案。
  - a 瀏覽至 Flash 檔案。
  - **b** 按一下**上傳 > 開始**。

# 新增印表機至電腦

在您開始操作之前,請執行下列其中一項動作:

- 將印表機和電腦連線到相同的網路。如需將印表機連線至網路的詳細資訊,請參閱<u>第16頁的 "將印表機連線到 Wi-Fi 網路"</u>。
- 將電腦連線至印表機。如需詳細資訊,請參閱<u>第16頁的</u> <u>"將電腦連線至印表機"</u>。
- 利用 USB 電纜將印表機連接至電腦。如需詳細資訊,請參閱 第6頁的 "連接纜線"。

請注意:USB 電纜另售。

### Windows 使用者適用

1 從電腦安裝列印驅動程式。

**請注意:**如需詳細資訊,請參閱<u>第15頁的 "安裝印表機軟</u> <u>體"</u>。

- 2 開啟印表機與掃描器,然後按一下新增印表機或掃描器。
- 3 視您的印表機連線而定,執行下列其中一項:
  - 從清單中選取印表機,然後按一下新增裝置。
  - 按一下顯示 Wi-Fi Direct 印表機,選擇印表機,然後按一下新增裝置。
  - 按一下我想要的印表機未列出,然後從新增印表機視窗中 執行下列動作:
    - a 選取使用 TCP/IP 位址或主電腦名稱新增印表機,然後 按下一步。
    - **b** 在「主電腦名稱或 IP 位址」欄位中,輸入印表機 IP 位址,然後按**下一步**。

#### 請注意:

- 檢視印表機主畫面上的印表機 IP 位址。IP 位址會 以句點分隔的四組數字格式顯示,例如 123.123.123.123。
- 如果您是使用 Proxy (代理)伺服器,請暫時停用 該伺服器以正確載入網頁。
- C 選取列印驅動程式,然後按下一步。
- d 選取使用目前安裝的列印驅動程式(建議),然後按下一步。
- e 輸入印表機名稱,然後按**下一步**。
- f 選取印表機共用選項,然後按下一步。
- g 按一下完成。

#### Macintosh 使用者適用

- 1 從電腦開啟印表機與掃描器。
- 2 按一下 ╋, 然後選取印表機。
- 3 從使用功能表中, 選取列印驅動程式。

#### 請注意:

- 若要使用 Macintosh 列印驅動程式,請選取 AirPrint 或 Secure AirPrint。
- 如果您想要自訂列印功能,請選取製造商的列印驅動程式。若要安裝驅動程式,請參閱<u>第15頁的"安裝印表</u> 機軟體"。

4 新增印表機。

## 將印表機連線到 Wi-Fi 網路

確定作用中介面卡設定為自動。從主畫面,觸控**設定>網路/連接埠**>網路概觀>作用中介面卡。

# 1 從主畫面,觸控設定 > 網路/連接埠 > 無線 > 在印表機面板上設定 > 選擇網路。

2 選擇 Wi-Fi 網路,然後輸入網路密碼。

**請注意:**若印表機型號已就緒可使用 Wi-Fi 網路,在初始設 定期間會出現 Wi-Fi 網路設定提示。

# 配置 Wi-Fi Direct

Wi-Fi Direct 是一種 Wi-Fi 型對等技術,可讓無線裝置直接連線至 具備 Wi-Fi Direct 功能的印表機,而不需使用存取點(無線路由 器)。

- 1 從主畫面,觸控設定 > 網路/連接埠 > Wi-Fi Direct。
- 配置設定。

  - Wi-Fi Direct 名稱一為 Wi-Fi Direct 網路指派名稱。
  - Wi-Fi Direct 密碼 一指派密碼以用於進行對等式連線時協 調無線安全性。
  - 在設定頁上顯示密碼一在網路設定頁上顯示密碼。
  - 自動接受按鈕要求一讓印表機自動接受連線要求。

**請注意:**自動接受按鈕要求並不安全。

#### 請注意:

- 依預設,印表機顯示幕上不會顯示 Wi-Fi Direct 網路密碼。
   若要顯示密碼,請啟用「顯示密碼」圖示。從主畫面,觸控
   設定>安全性>其他>啟用密碼/個人識別碼顯示。
- 若要知道 Wi-Fi Direct 網路的密碼,但不要在印表機顯示幕上顯示,請從主畫面觸控設定 > 報告 > 網路 > 網路設定頁。

### 將電腦連線至印表機

連接電腦之前,請確定已配置 Wi-Fi Direct。如需詳細資訊,請參 閱<u>第 16 頁的 "配置 Wi-Fi Direct"</u>。

#### Windows 使用者適用

- 1 開啟印表機與掃描器,然後按一下新增印表機或掃描器
- **2** 按一下**顯示 Wi-Fi Direct 印表機**,然後選取印表機 Wi-Fi Direct 名稱。

3 記下印表機顯示幕上的印表機八位數個人識別碼。

4 在電腦上輸入個人識別碼。

**請注意:**如果尚未安裝列印驅動程式,則 Windows 會下載適當的驅動程式。

#### Macintosh 使用者適用

1 按一下無線圖示,然後選取印表機 Wi-Fi Direct 名稱。

**請注意:**Wi-Fi Direct 名稱的前面會新增字串 DIRECT-xy (其中 x 和 y 是兩個隨機字元)。

2 輸入 Wi-Fi Direct 密碼。

**請注意:**從 Wi-Fi Direct 網路中斷連線後,將電腦切換回先前的 網路。

## 將行動裝置連線至印表機

連線您的行動裝置之前,請確定已配置 Wi-Fi Direct。如需詳細資訊,請參閱<u>第16 頁的 "配置 Wi-Fi Direct"</u>。

#### 使用 Wi-Fi Direct 連線

請注意:這些指示僅適用於 Android 行動裝置。

- 1 從行動裝置,前往設定功能表。
- 2 啟用 Wi-Fi, 然後點選 Wi-Fi Direct。
- 3 選取印表機 Wi-Fi Direct 名稱。
- 4 在印表機控制面板上確認連線。

### 使用 Wi-Fi 連線

- 1 從行動裝置,前往設定功能表。
- 2 點選 Wi-Fi, 然後選取印表機 Wi-Fi Direct 名稱。

**請注意:Wi-Fi Direct** 名稱的前面會新增字串 **DIRECT-xy** (其中 x 和 y 是兩個隨機字元)。

3 輸入 Wi-Fi Direct 密碼。

# 清除夾紙

# 識別夾紙位置

### 請注意:

- 當「夾紙協助」設為「開啟」時,印表機會在清除夾紙後, 清除空白頁或部分列印的頁面。檢查列印輸出是否有空白 頁。
- 「夾紙恢復」設為開啟或自動時,印表機會重新列印發生夾 紙的頁面。

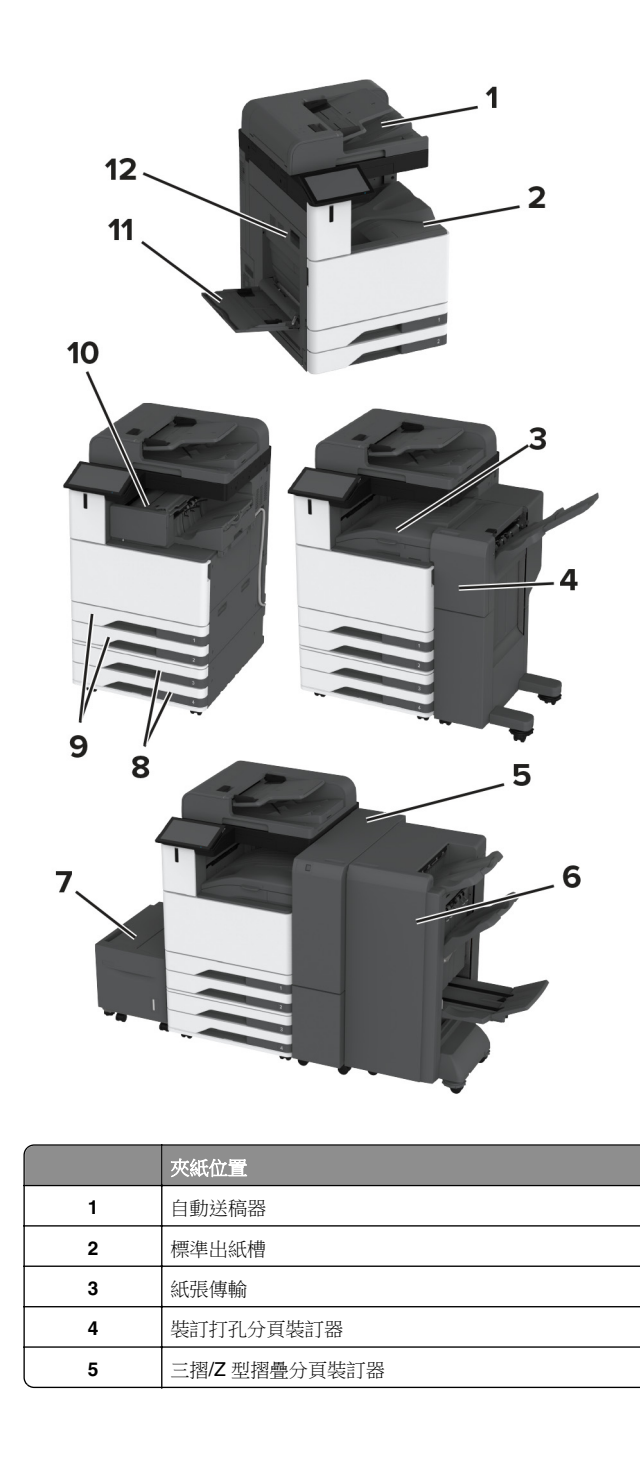

|    | 夾紙位置       |
|----|------------|
| 6  | 小冊子分頁裝訂器   |
| 7  | 2000 張紙匣組件 |
| 8  | 選購性紙匣組件    |
| 9  | 標準送紙匣      |
| 10 | 分頁裝訂器      |
| 11 | 多用途送紙器     |
| 12 | A 號門       |

# 標準送紙匣發生夾紙

**1** 打開 A 門。

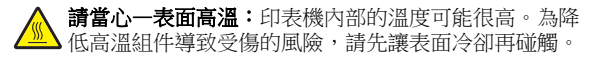

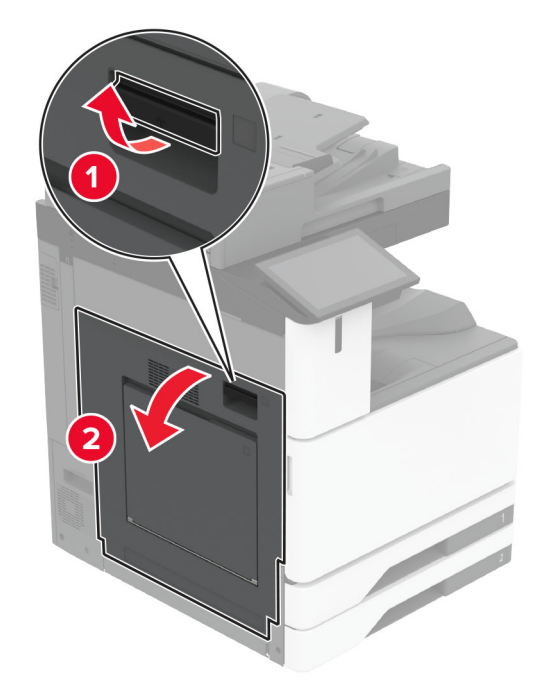

2 取出夾紙。

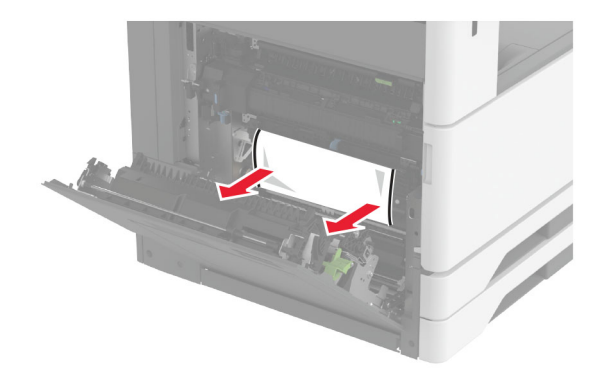

3 將標準送紙匣拉出。

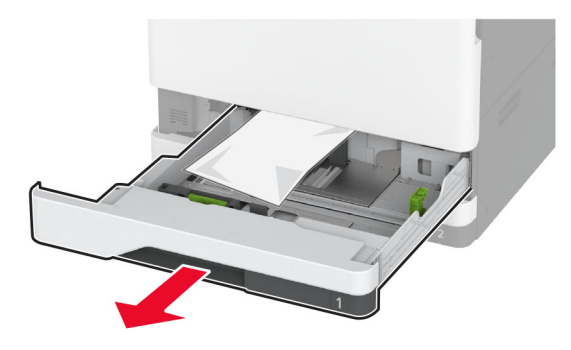

4 取出夾紙。 請注意:確定已取出所有紙張碎片。

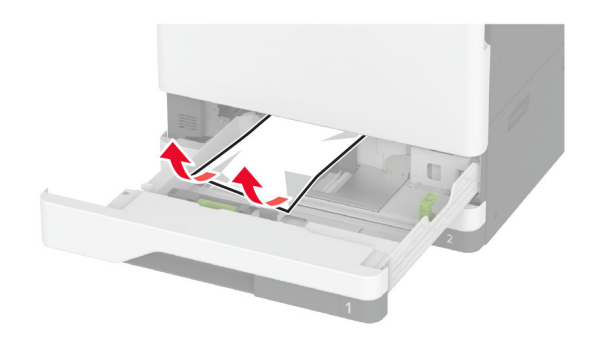

5 插入紙匣組件,然後關上A門。

選購性紙匣組件發生夾紙

**1** 打開 B 號門。

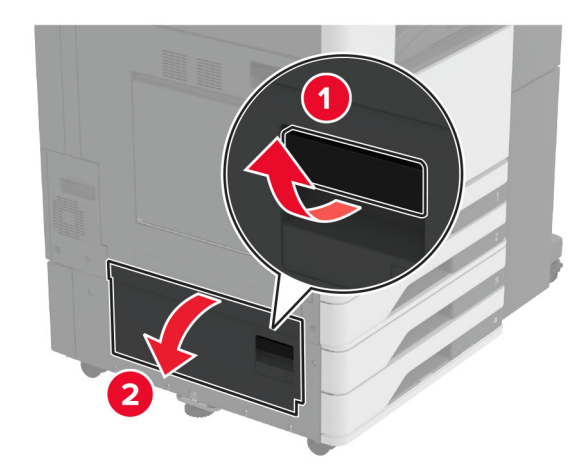

2 取出夾紙。

**請注意:**確定已取出所有紙張碎片。

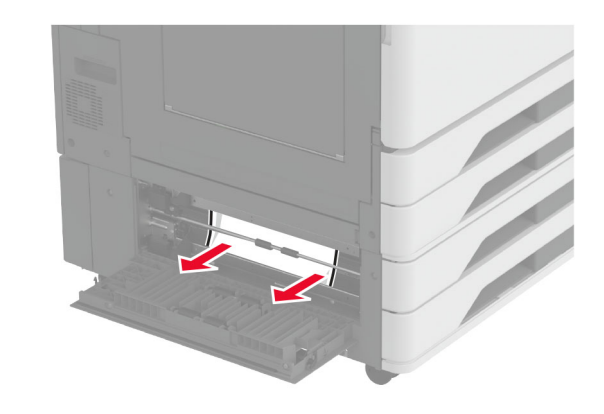

**3** 關上門。

4 拉出選購性 520 張紙匣組件或 2000 張雙層送紙匣。

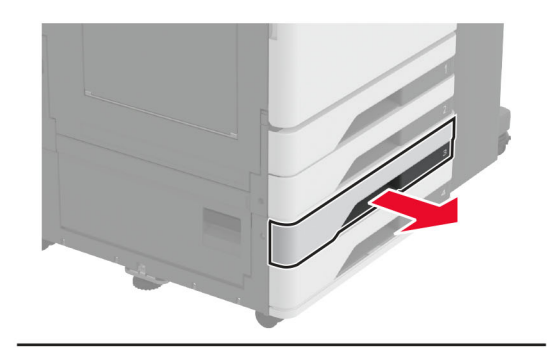

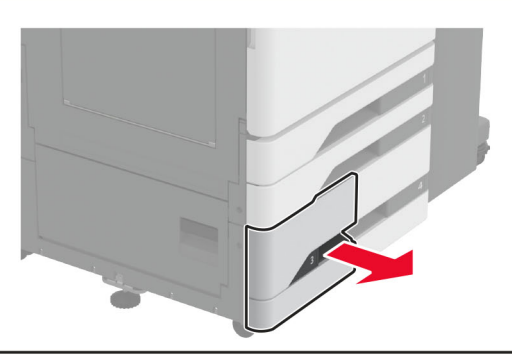

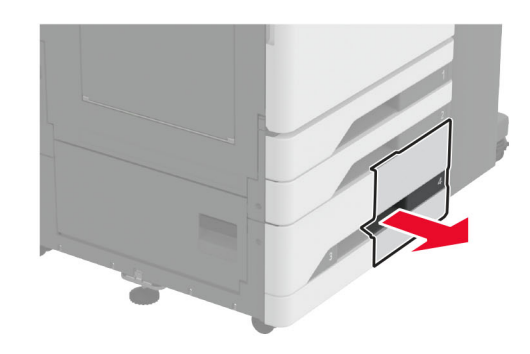

5 取出夾紙。

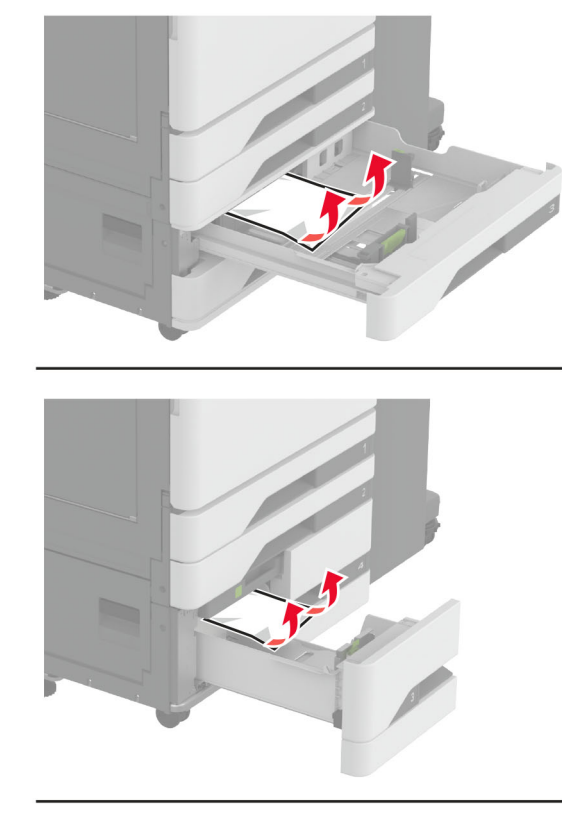

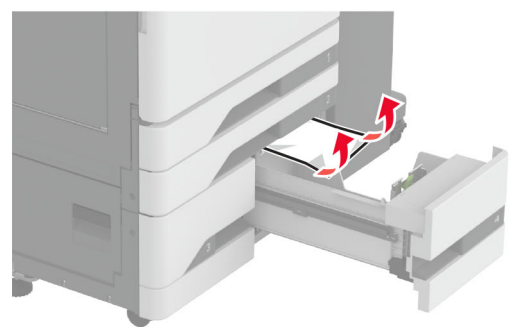

6 在雙層送紙匣中,拉出把手C,然後打開內蓋。

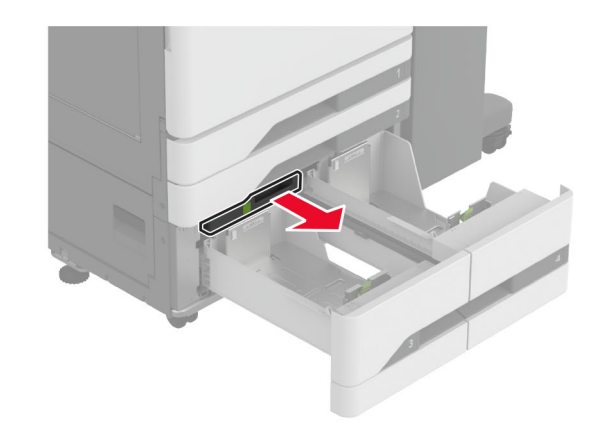

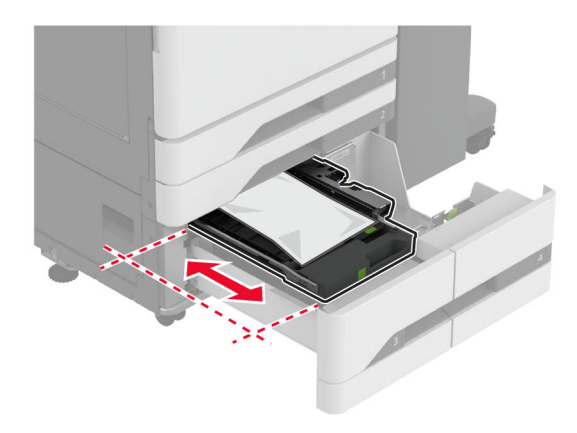

- 7 取出夾紙。
  - **請注意:**確定已取出所有紙張碎片。

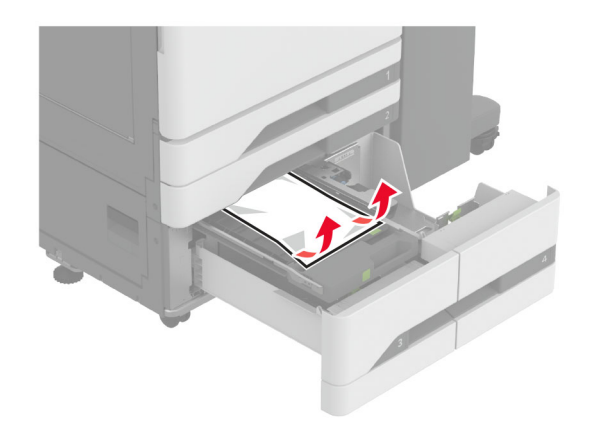

8 關上蓋板,然後插入把手C。9 插入紙匣組件。

# 多用途送紙器中發生夾紙

取出夾紙。

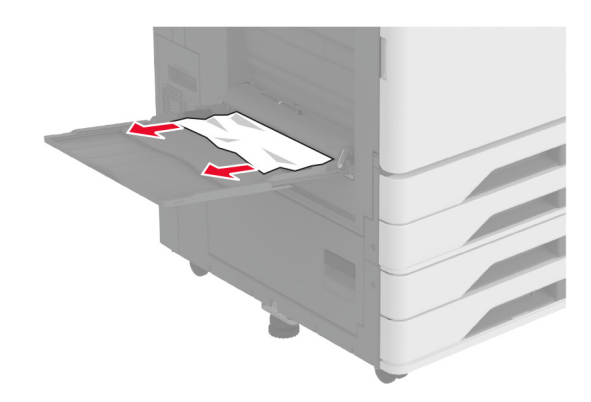

# 2000 張紙匣組件中發生夾紙

1 將紙匣組件滑到左邊。

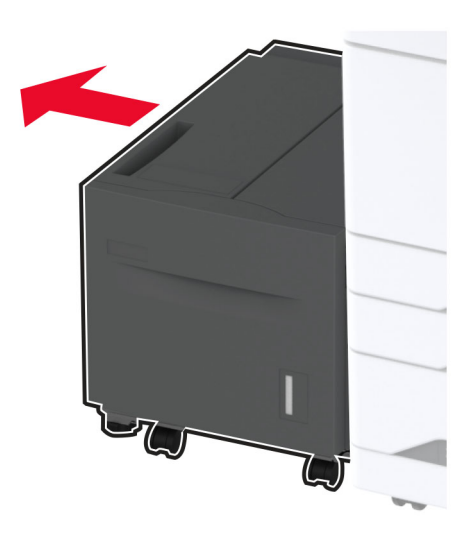

2 打開 J 門,然後取出夾紙。

**請注意:**確定已取出所有紙張碎片。

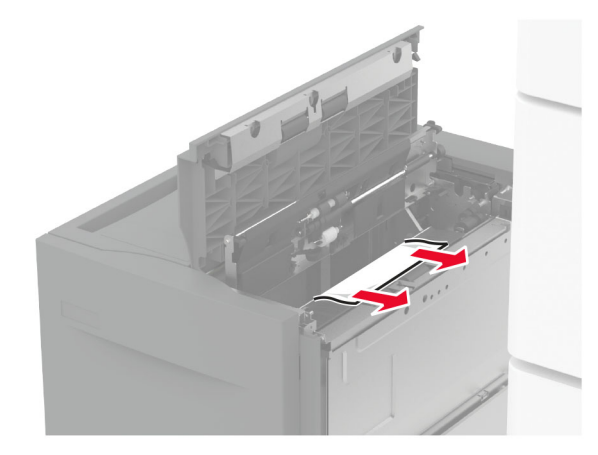

3 關上門,然後將紙匣組件滑回原位。

4 拉出紙匣組件插銷,然後取出夾紙。

**請注意:**確定已取出所有紙張碎片。

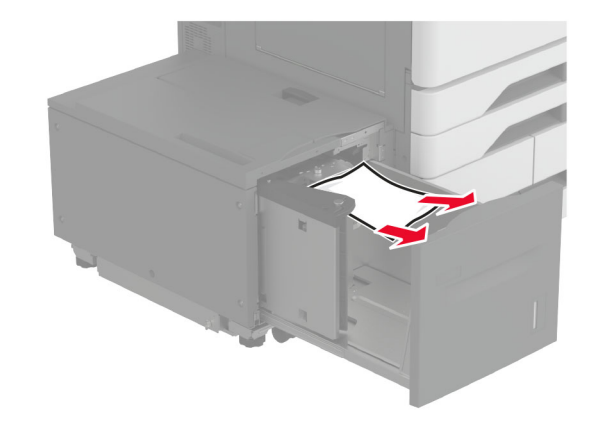

5 將紙匣組件插銷推回原位。

# A 號門中發生夾紙

## **1** 打開 A 門。

**請當心一表面高溫:**印表機內部的溫度可能很高。為降 低高溫組件導致受傷的風險,請先讓表面冷卻再碰觸。

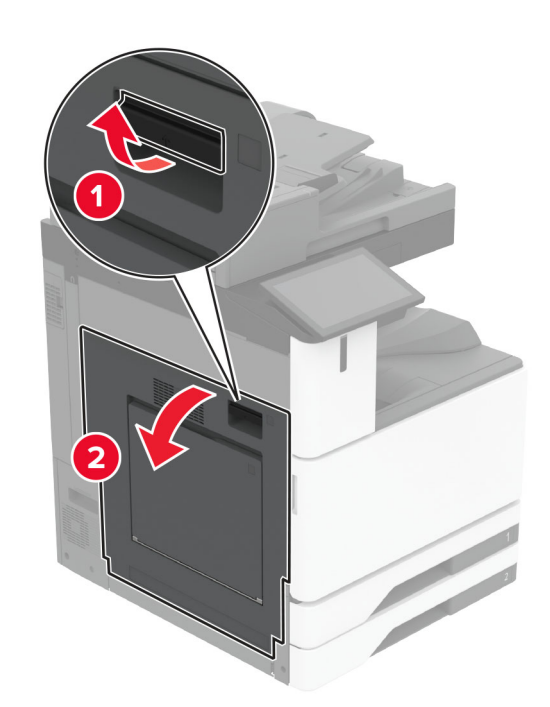

2 取出夾紙。

**請注意:**確定已取出所有紙張碎片。

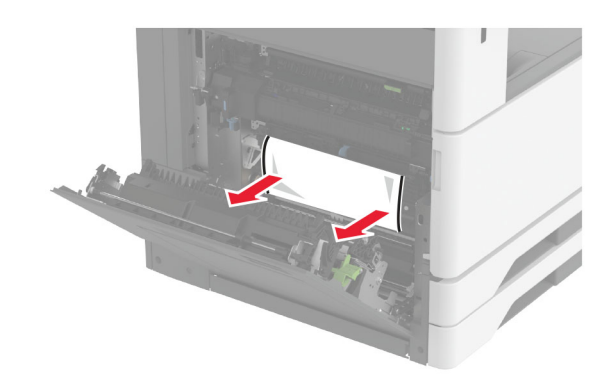

3 打開 A2 門,然後取出夾紙。
請注意:確定已取出所有紙張碎片。

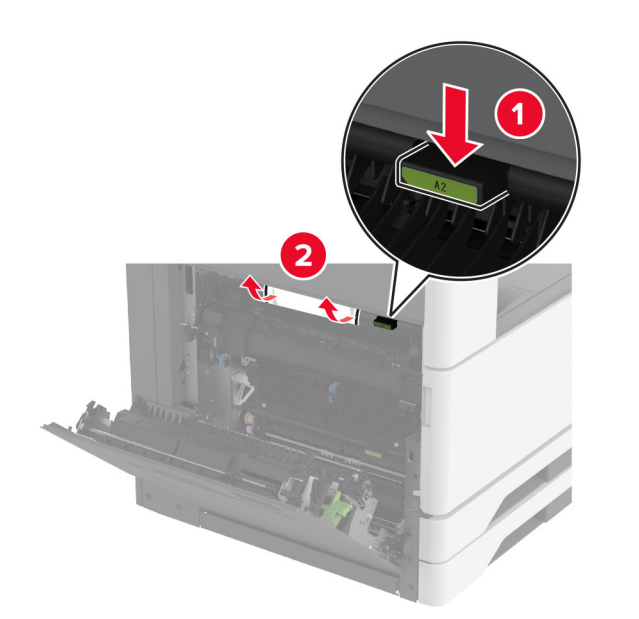

4 提起 A3 門。

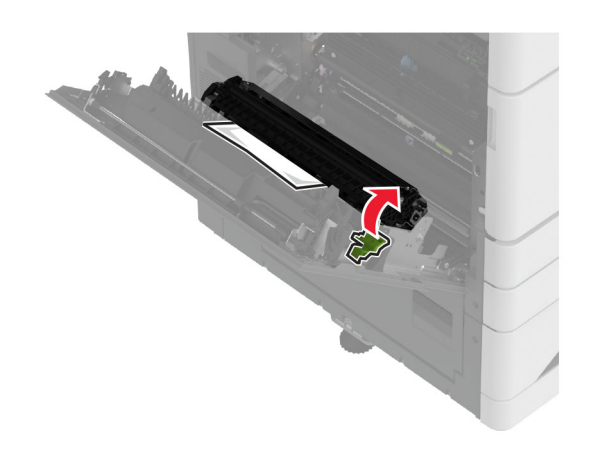

5 取出夾紙。

**請注意:**確定已取出所有紙張碎片。

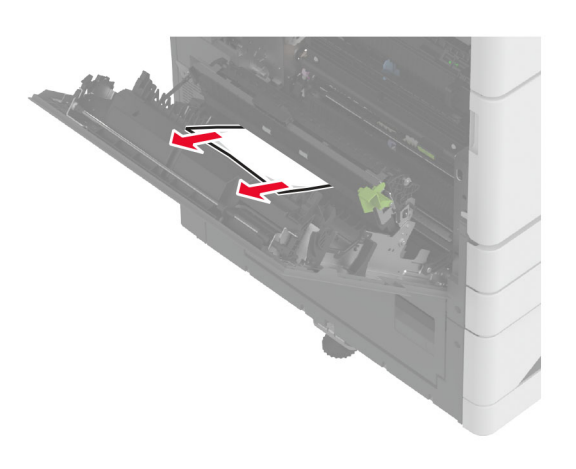

6 關上 A2 門,然後關上 A 門。

# 標準出紙槽中發生夾紙

**1** 打開 A 門。

**請當心一表面高溫:**印表機內部的溫度可能很高。為降 低高溫組件導致受傷的風險,請先讓表面冷卻再碰觸。

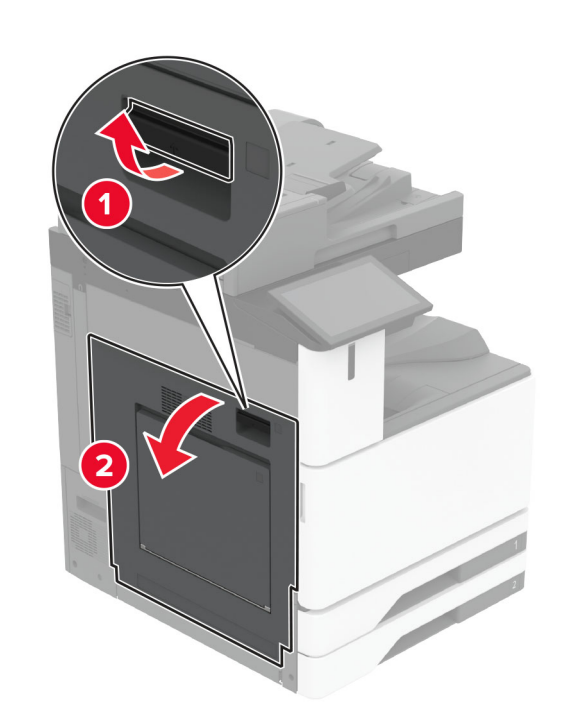

**2** 打開 C 門,然後取出夾紙。

**請注意:**確定已取出所有紙張碎片。

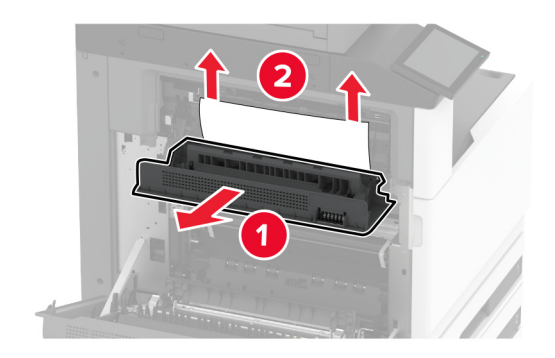

**3** 關上C門,然後關上A門。

4 已取出標準出紙槽中的夾紙。

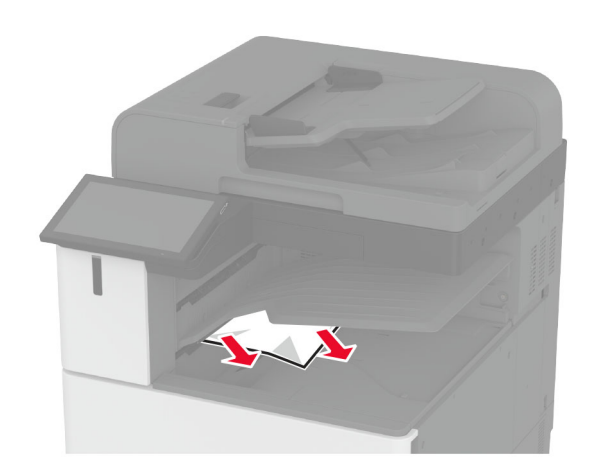

# 自動送稿器中發生夾紙

- 1 從自動送稿器紙匣組件中取出所有的原始文件。
- 2 打開自動送稿器蓋板。

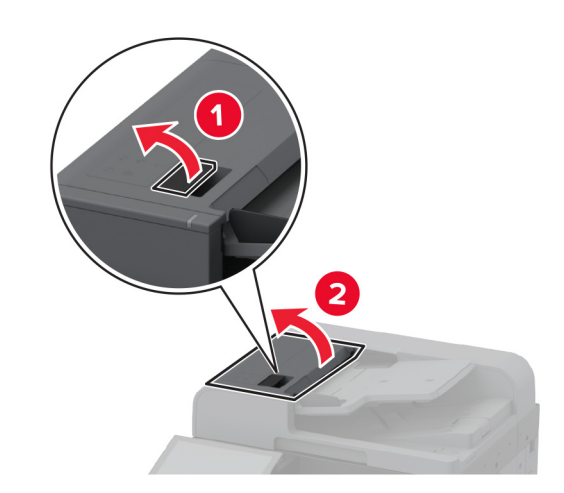

3 取出夾紙。

**請注意:**確定已取出所有紙張碎片。

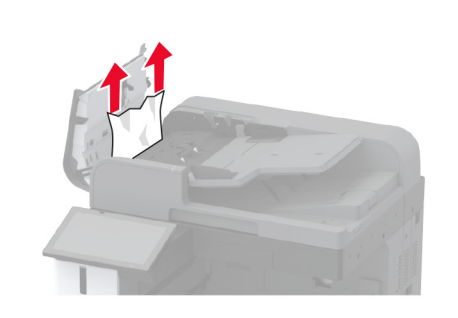

4 關上自動送稿器蓋板。

# 分頁裝訂器中發生夾紙

**1** 打開 A 門。

**請當心一表面高溫:**印表機內部的溫度可能很高。為降低高溫組件導致受傷的風險,請先讓表面冷卻再碰觸。

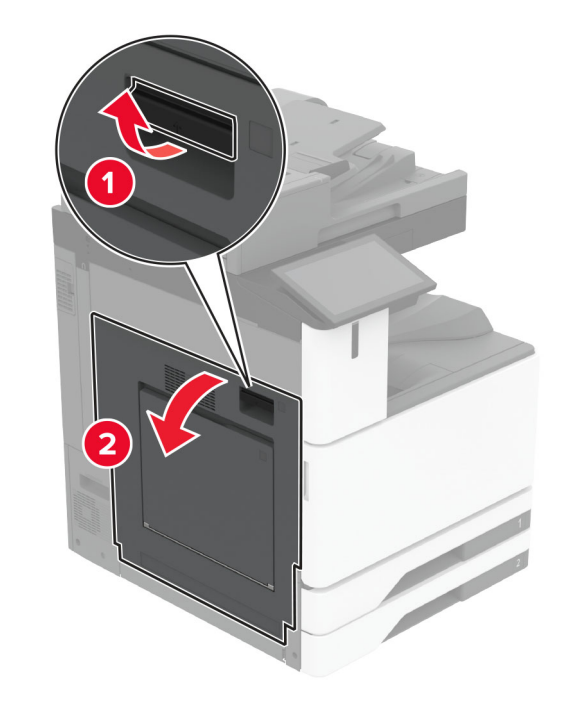

2 打開 A1 門,然後取出夾紙。 請注意:確定已取出所有紙張碎片。

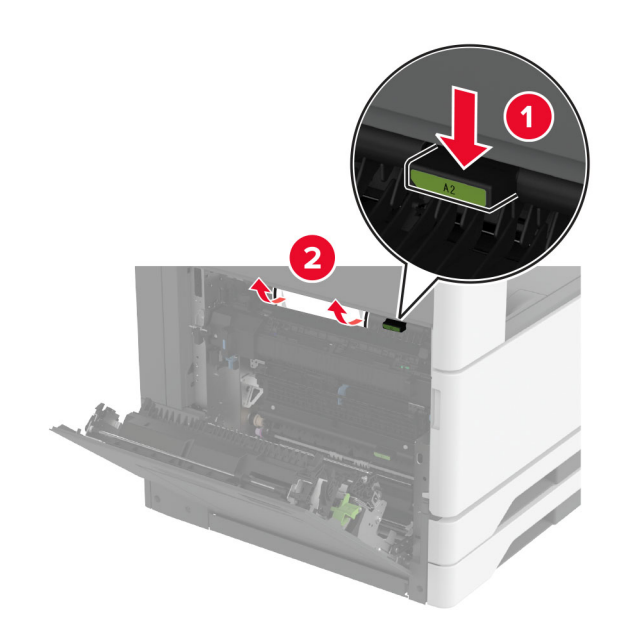

3 關上A1門,然後關上A門。

4 打開分頁裝訂器頂蓋,然後取出夾紙。 請注意:確定已取出所有紙張碎片。

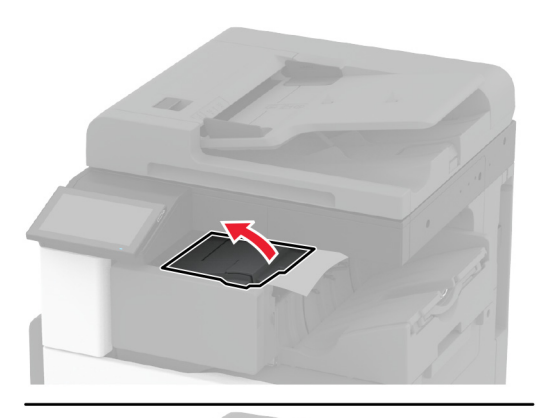

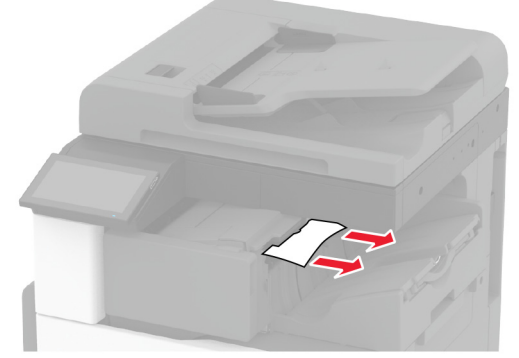

- 5 關上蓋板。
- 6 打開分頁裝訂器前蓋,轉動旋鈕,然後取出夾紙。

**請注意:**確定已取出所有紙張碎片。

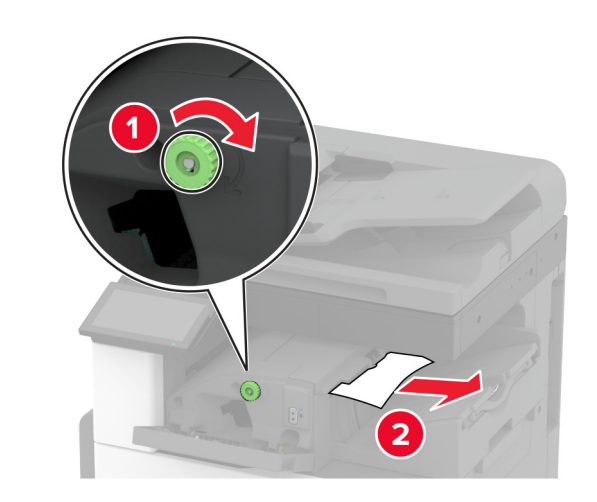

- 7 關上蓋板。
- **8** 打開 A 門。

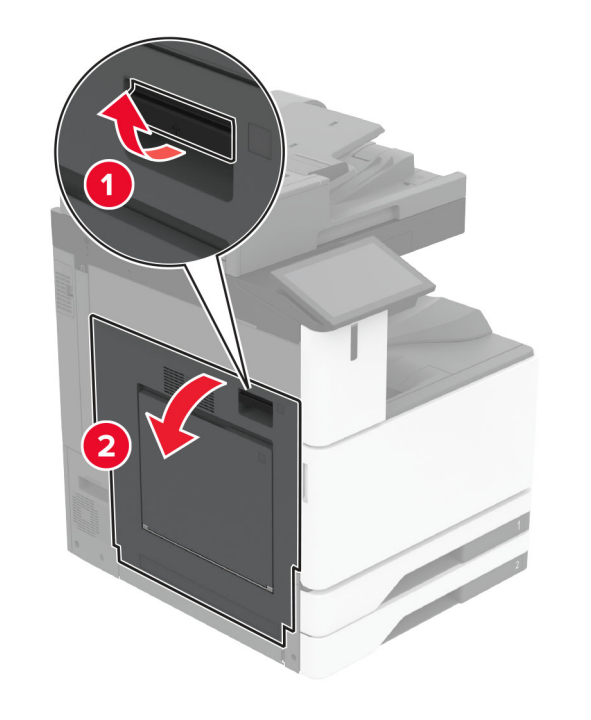

**請當心一表面高溫:**印表機內部的溫度可能很高。為降低高溫組件導致受傷的風險,請先讓表面冷卻再碰觸。

9 打開 C 門,然後取出夾紙。請注意:確定已取出所有紙張碎片。

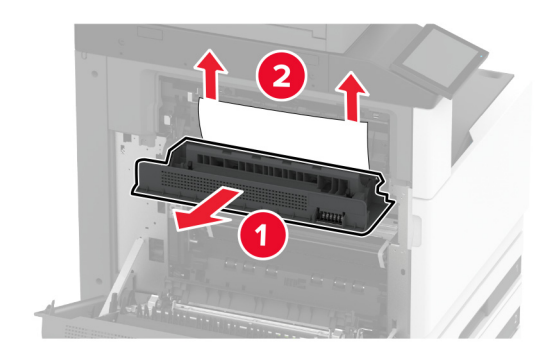

10 關上C門,然後關上A門。

# 裝訂打孔分頁裝訂器中發生夾紙

**1** 打開 A 門。

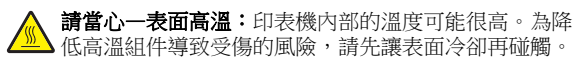

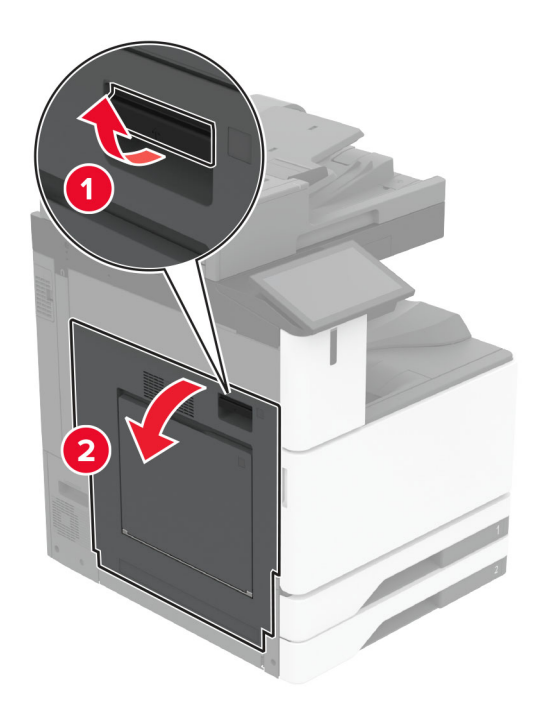

2 打開 A1 門,然後取出夾紙。

**請注意:**確定已取出所有紙張碎片。

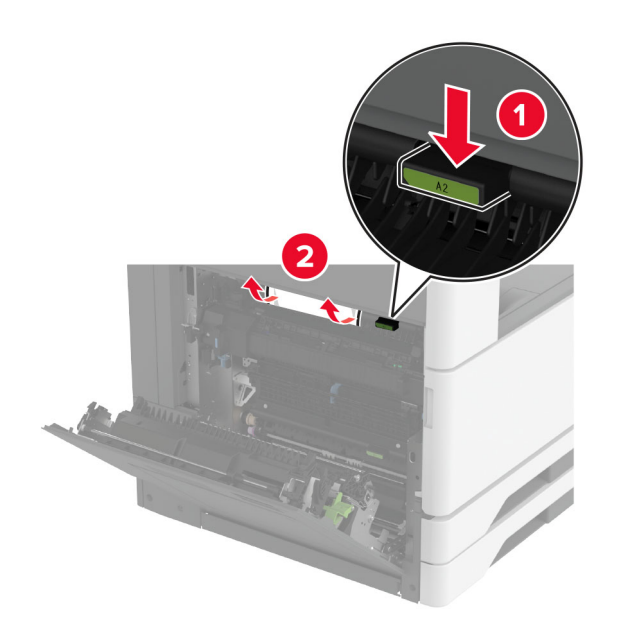

3 關上 A1 門,然後關上 A 門。
4 打開紙張傳輸蓋板 F,然後取出夾紙。
請注意:確定已取出所有紙張碎片。

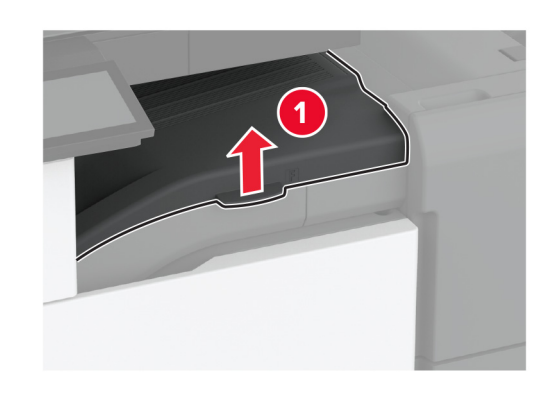

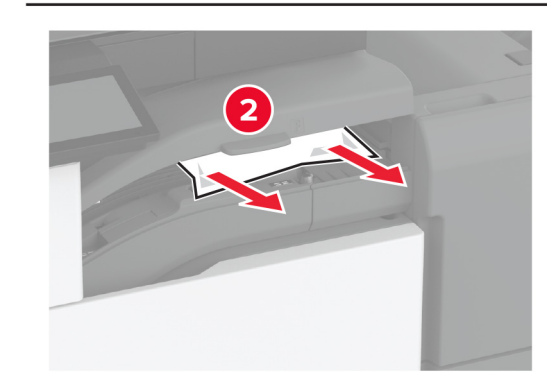

5 關上蓋板。

### 6 拉出裝訂、打孔分頁裝訂器上的控制桿,然後抬起蓋板。

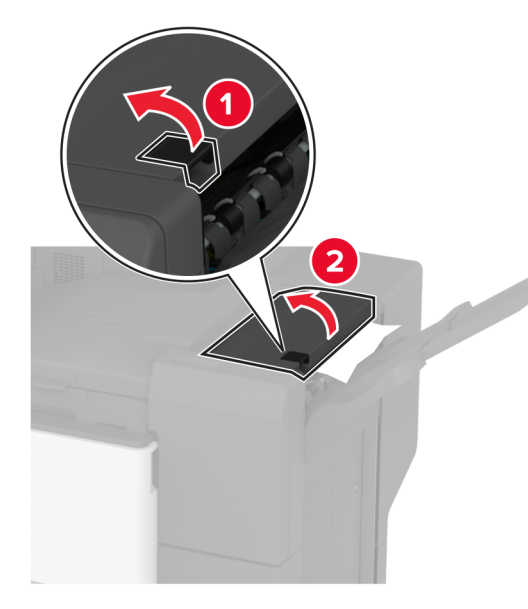

7 取出夾紙。

**請注意:**確定已取出所有紙張碎片。

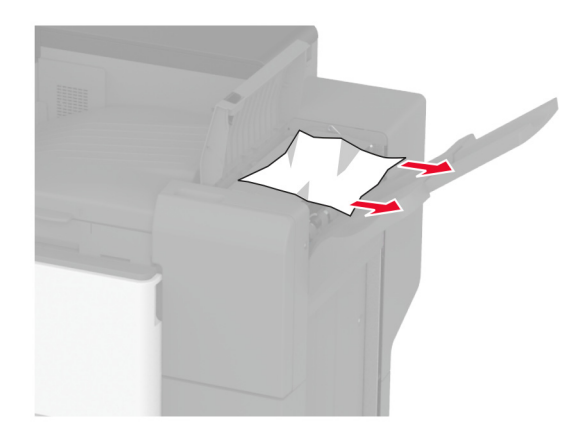

8 關上蓋板。

三摺/Z型摺疊分頁裝訂器中的夾紙

**1** 打開 A 門。

請當心一表面高溫:印表機內部的溫度可能很高。為降 低高溫組件導致受傷的風險,請先讓表面冷卻再碰觸。

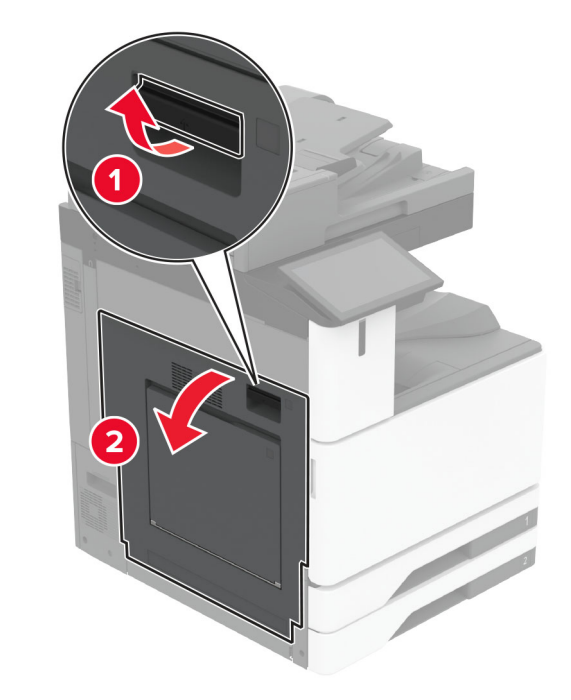

打開 A1 門,然後取出夾紙。
 請注意:確定已取出所有紙張碎片。

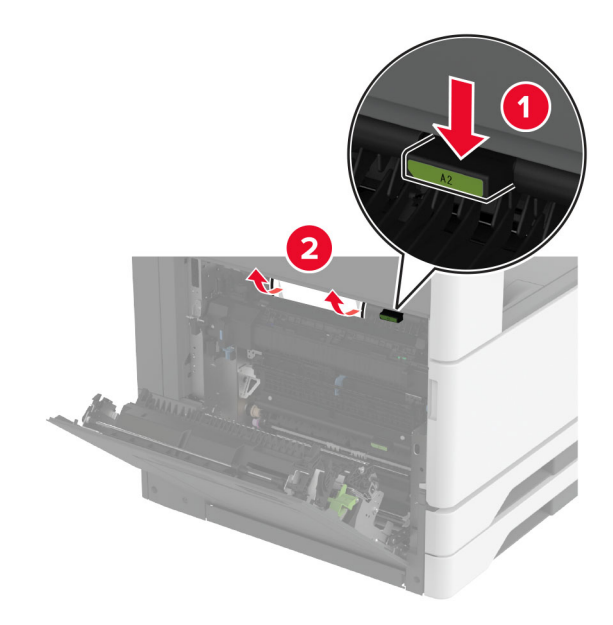

3 關上 A1 門,然後關上 A 門。
4 掀開紙張傳輸蓋板 F,然後取出夾紙。
請注意:確定已取出所有紙張碎片。

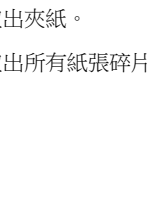

♥ 打開三摺/2 型摺

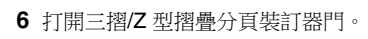

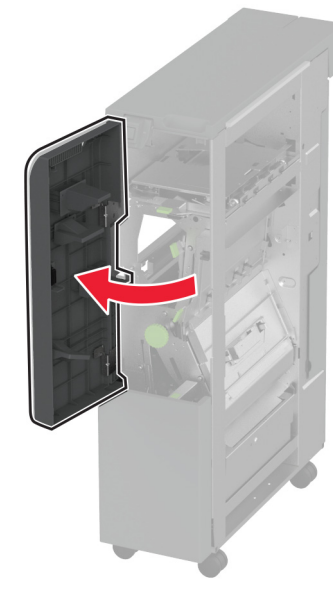

7 從下列任何位置取出夾紙。
請注意:確定已取出所有紙張碎片。

● 握把 2A

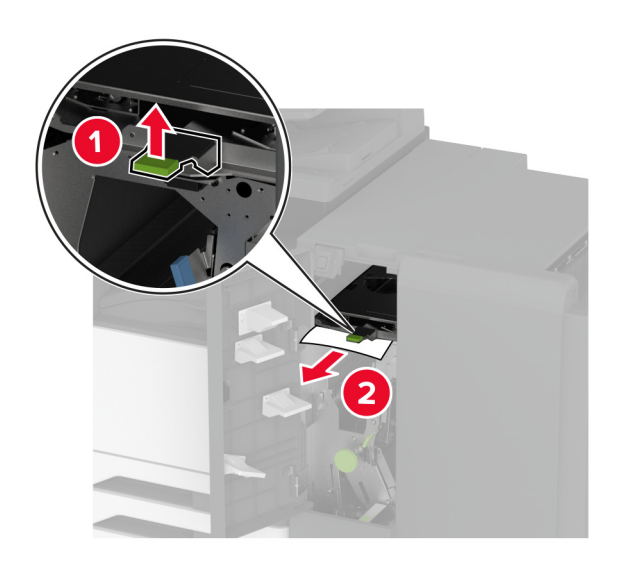

**請注意:**務必讓握把返回原始位置。 • 握把 2B

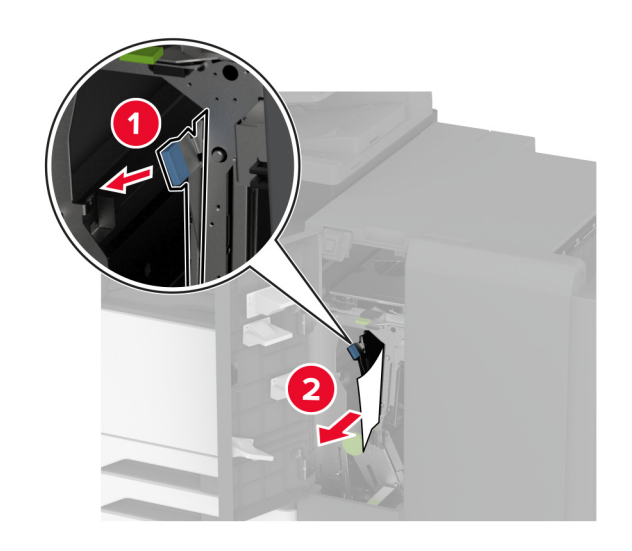

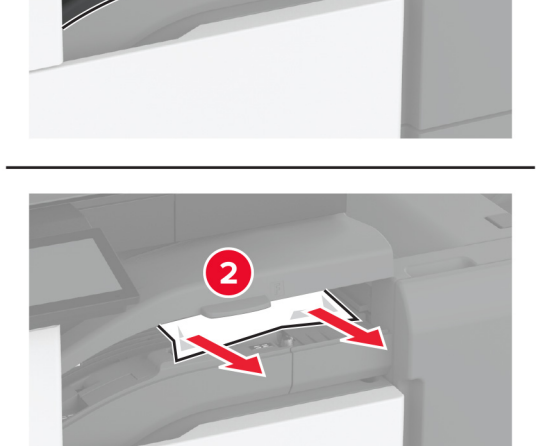

(1)

5 關上蓋板。

**請注意:**務必讓握把返回原始位置。

8 拉出分頁裝訂器出紙槽。

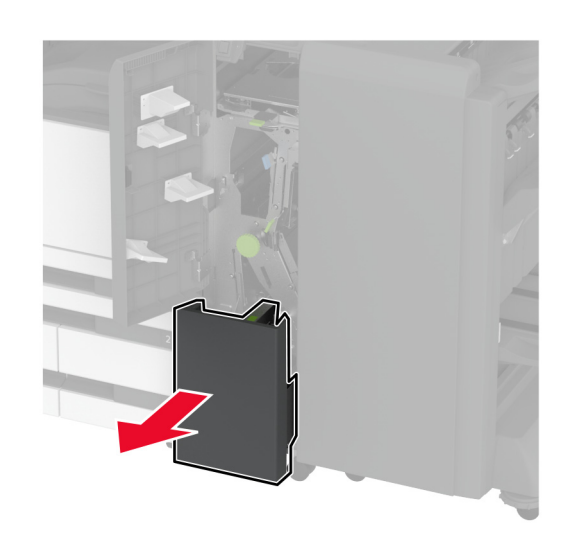

9 從下列任何位置取出夾紙。

**請注意:**確定已取出所有紙張碎片。

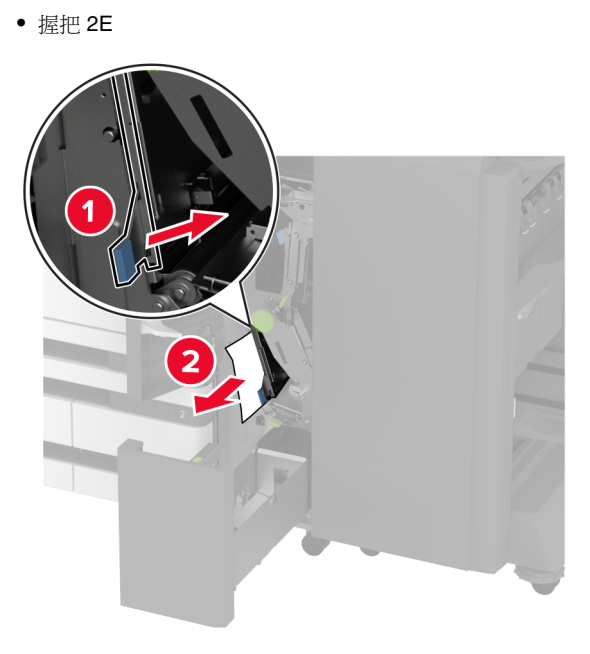

**請注意:**務必讓握把返回原始位置。 • 旋鈕 2C

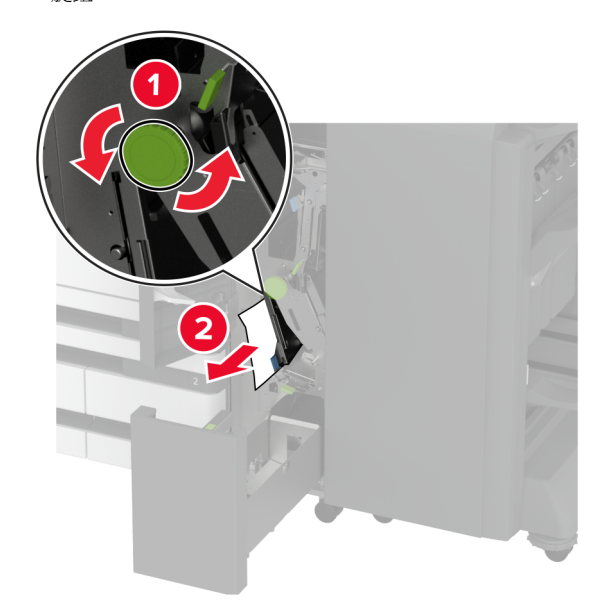

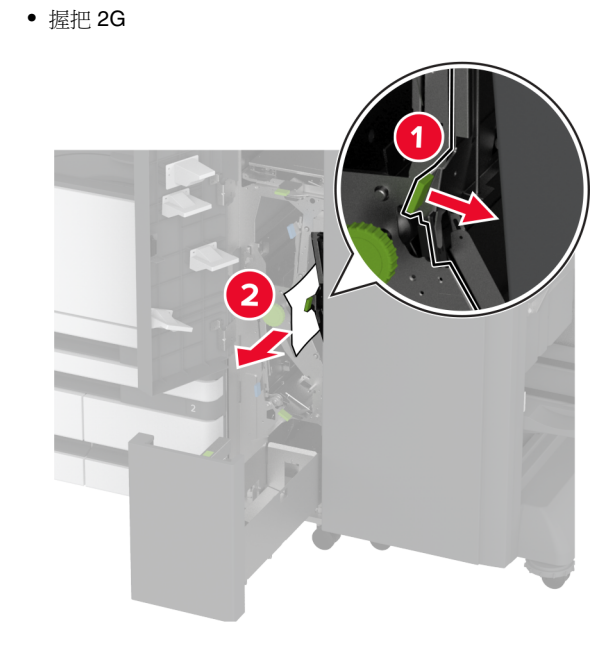

**請注意:**務必讓握把返回原始位置。

● 握把 2F

**請注意:**務必讓握把返回原始位置。

10 將分頁裝訂器推回原位,然後關上三摺/Z型摺疊分頁裝訂器 門。

11 打開小冊子分頁裝訂器門。

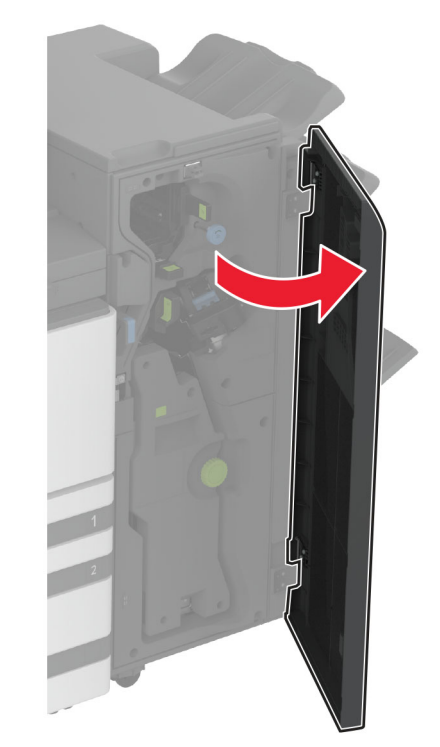

12 從下列任何位置取出夾紙。

**請注意:**確定已取出所有紙張碎片。

● 握把 3A

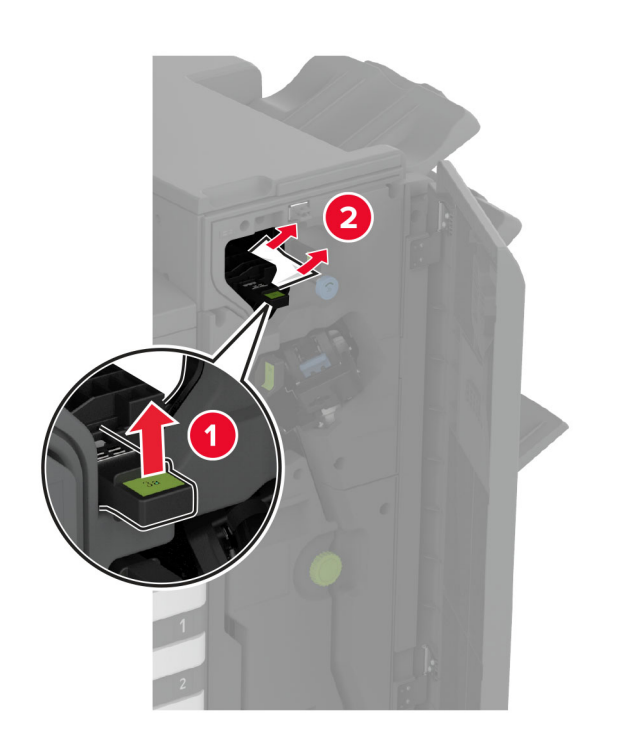

**請注意:**務必讓握把返回原始位置。

● 旋鈕 3B

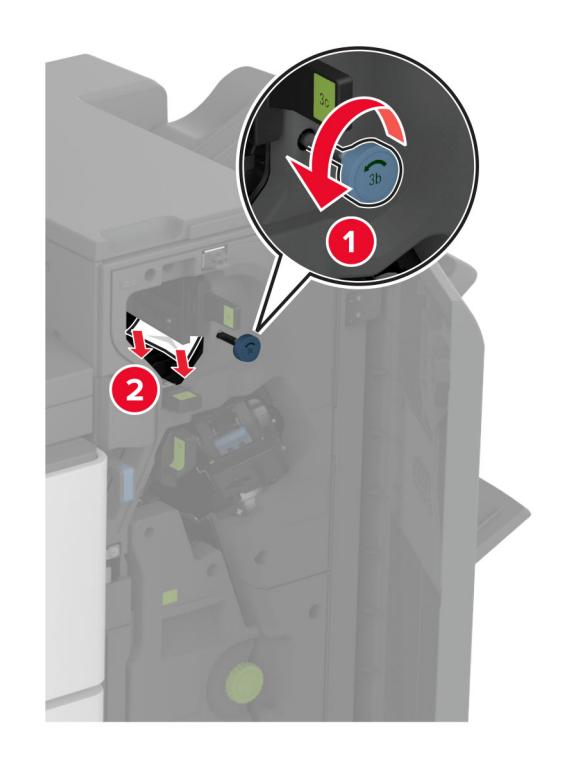

● 握把 3C

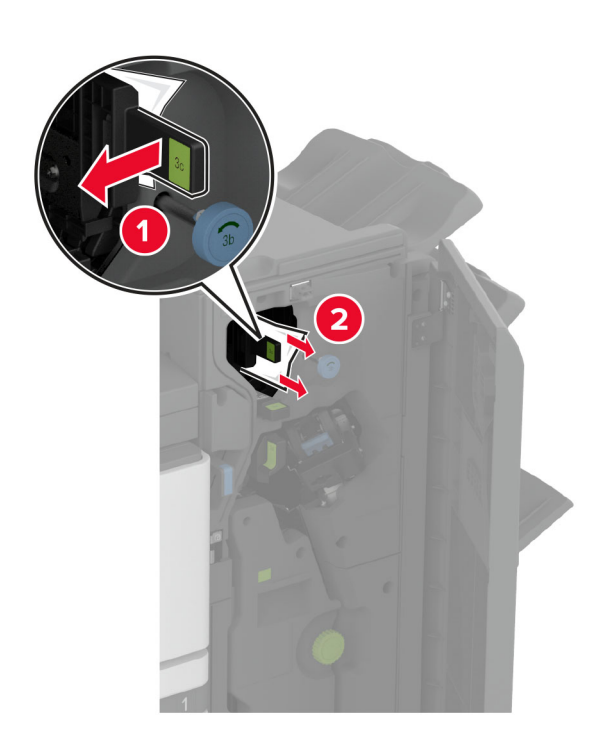

**請注意:**務必讓握把返回原始位置。

● 握把 3D

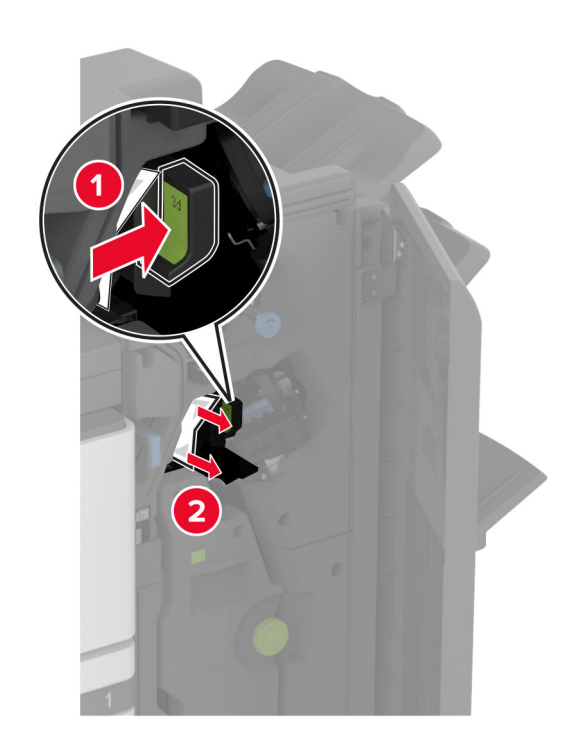

**請注意:**務必讓握把返回原始位置。

13 拉出小冊子製作器。

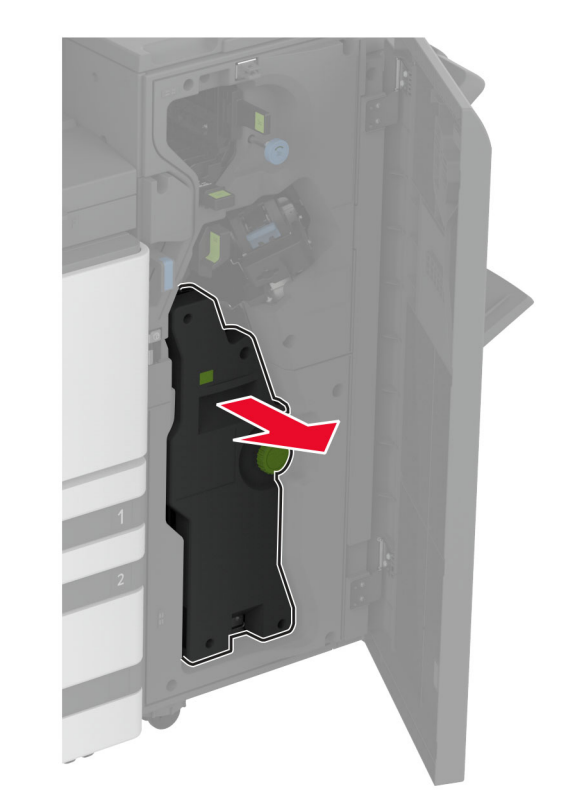

14 轉動旋鈕 4A,然後取出卡紙。請注意:確定已取出所有紙張碎片。

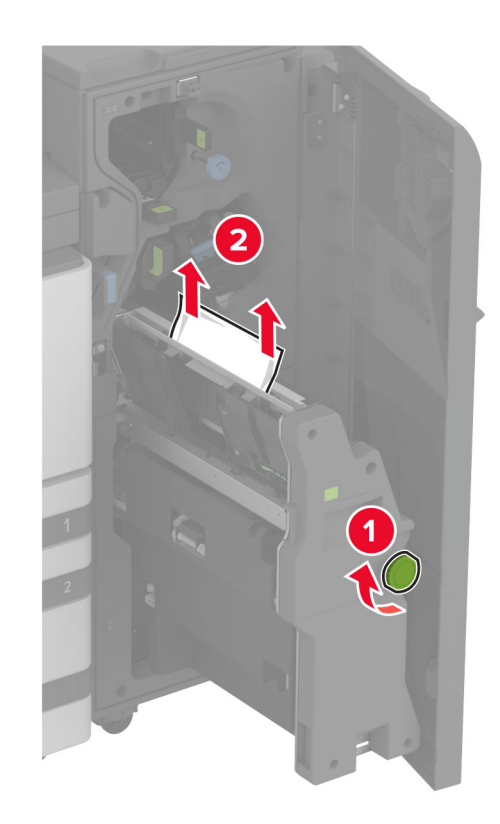

15 將小冊子製作器推回原位,然後關閉分頁裝訂器門。

# 小冊子分頁裝訂器中發生夾紙

**1** 打開 A 門。

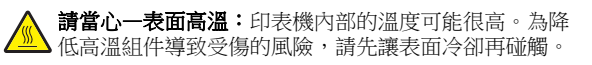

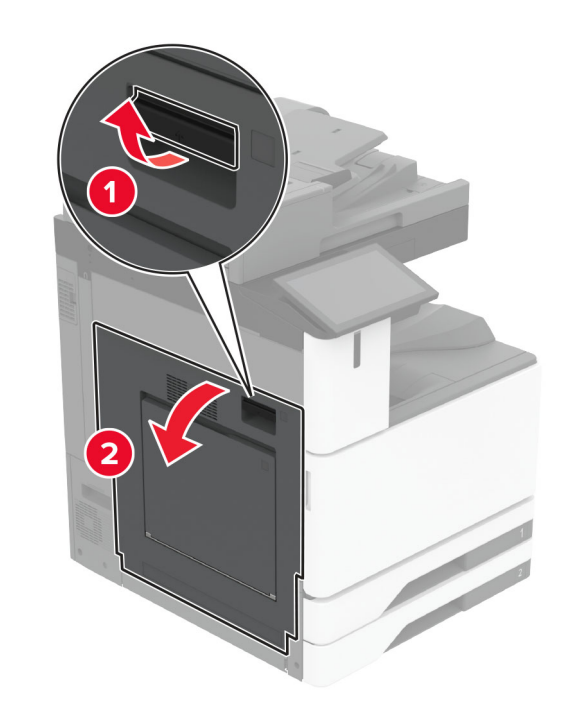

2 打開 A1 門,然後取出夾紙。
請注意:確定已取出所有紙張碎片。

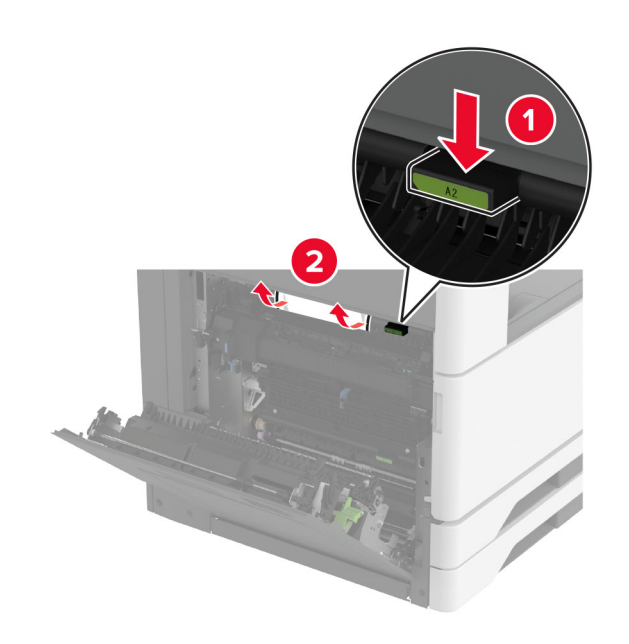

3 關上A1門,然後關上A門。
4 提起紙張傳輸蓋板,然後取出夾紙。
請注意:確定已取出所有紙張碎片。

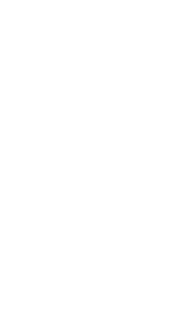

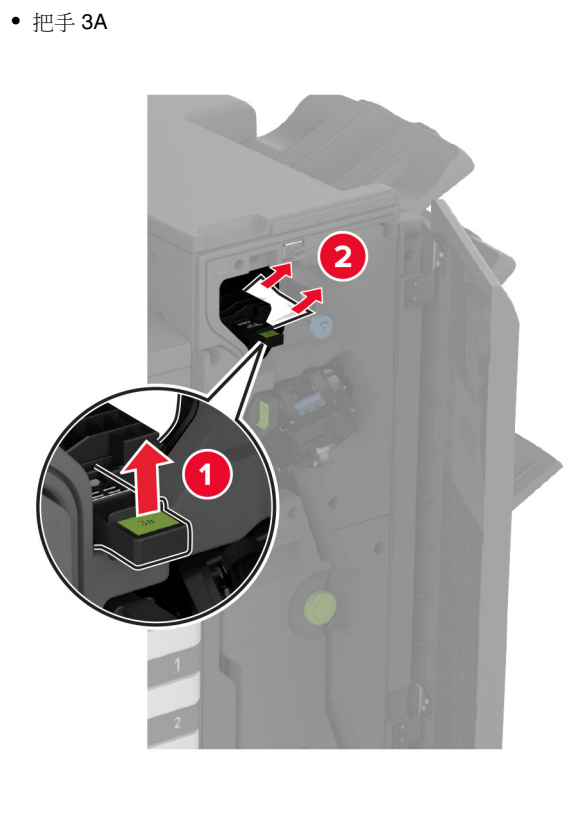

**請注意:**確保將把手返回到原位。

(1)

5 ��上蓋板。

7 取出以下任何位置中的夾紙。

• 旋鈕 3B

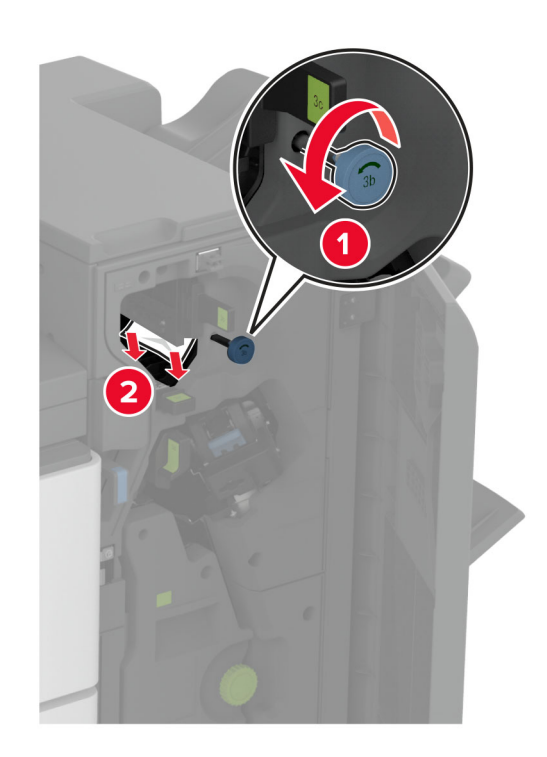

**請注意:**確保將把手返回到原位。

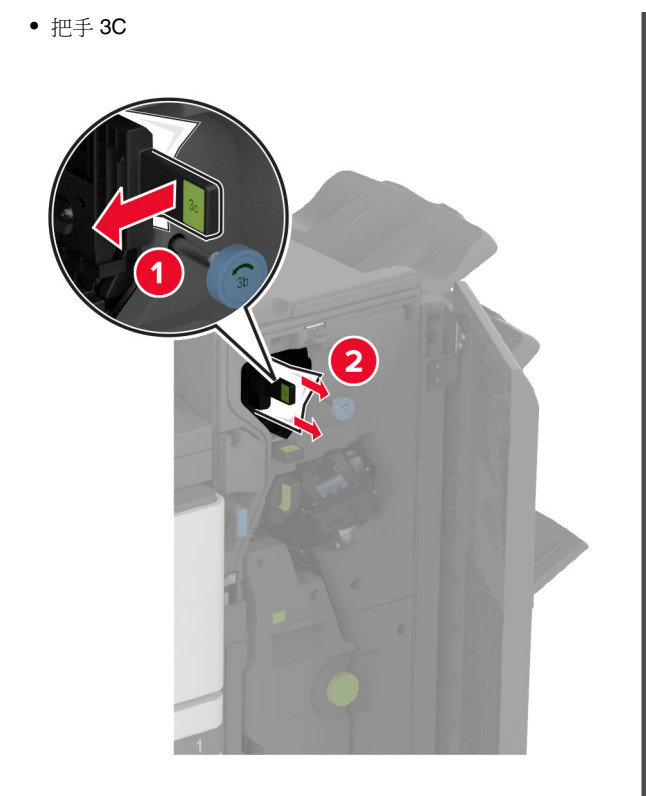

**請注意:**確保將把手返回到原位。

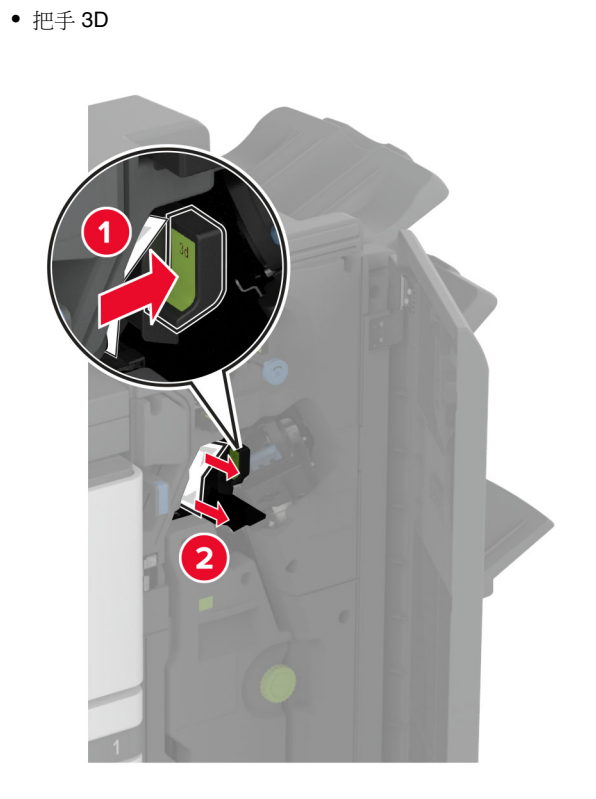

**請注意:**確保將把手返回到原位。

### 8 拉出小册子標示。

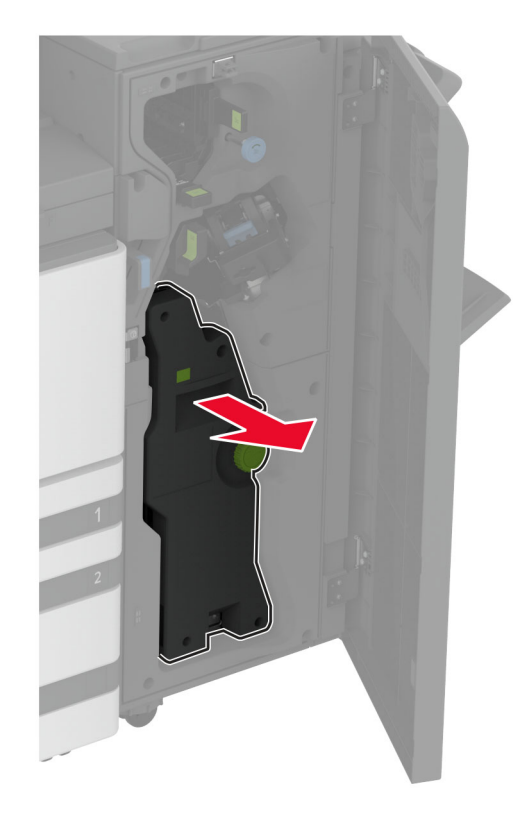

9 轉動旋鈕 4A,然後取出夾紙。

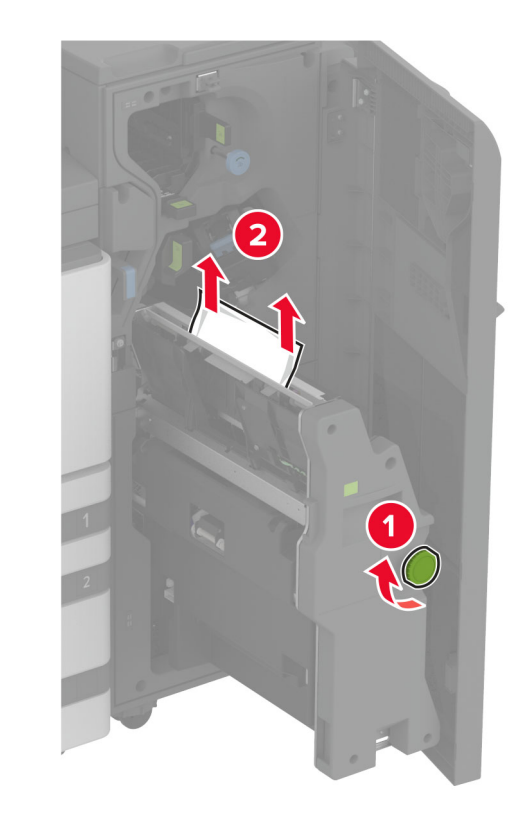

10 將小冊子標示推回原位,然後關上裝訂器蓋板。